## 1 絕對值 (|x|)

| FUNCTIONS 函數           | RESULTS 結果 | MEANING 意義     |
|------------------------|------------|----------------|
| =ABS(1-4)              | 3          | absolute value |
| =ABS (-2)              | #NAME?     | no blank       |
| 2 整數                   |            |                |
| =INT(18/5), =INT(3.65) | 3          | integer part   |
| =INT(-4.3)             | -5         |                |
| 3 去除小數                 |            |                |
| =TRUNC(3.65)           | 3          | Truncate 截尾    |
| =TRUNC(-4.3)           | -4         |                |
| =TRUNC(123.456)        | 123        | =INT(123.456)  |
| =TRUNC(123.456,1)      | 123.4      | 1位小數 (0.1)     |
| =TRUNC(123.456,2)      | 123.45     | 2位小數 (0.01)    |
| =TRUNC(129.456,-1)     | 120        | 十位             |

# 4 餘數 (a%b)

| =MOD(19,4)                       | 3      |        | 餘數 rema | inder of 19/4 |
|----------------------------------|--------|--------|---------|---------------|
| =MOD(-15,4)                      | 1      |        | 意義不大    |               |
| =MOD(15,-4)                      | -1     |        |         |               |
| =MOD(-15,-4)                     | -3     |        |         |               |
| 5 四捨五入 ROUND, ROUNDUP, ROUNDDOWN |        |        |         | /N            |
| =ROUND(125.678,0)                | 126    | 126    | 125     | 準確至1(個位)      |
| =ROUND(125.678,1)                | 125.7  | 125.7  | 125.6   | 1 位小數 (0.1)   |
| =ROUND(125.678,2)                | 125.68 | 125.68 | 125.67  | 2 位小數 (0.01)  |
| =ROUND(125.678,-1)               | 130    | 130    | 120     | 十位 10         |
| =ROUND(125.678,-2)               | 100    | 200    | 100     | 百位 100        |
| =ROUND(125.678,-1)               | 100    | 200    | 100     | 百位 100        |

## 6 平方根 $\sqrt{x}$

| =SQRT(16)        | 4                    |                                 |
|------------------|----------------------|---------------------------------|
| =SQRT(-16)       | #NUM!                | Error                           |
| 7  次方(xʰ) ~pow() |                      |                                 |
| =POWER(2,3)      | 8                    | =23三次方                          |
| =POWER(3,2)      | 9                    | =32二次方                          |
| =POWER(2,-3)     | 0.125                | =2 <sup>-3</sup>                |
| 8 隨機數            |                      |                                 |
| =RAND()          | $0 \le x \le 0.999$  | random number (0-0.999)         |
| =RAND()*100      | $0 \le x \le 99.999$ |                                 |
| =INT(RAND()*100) | 0 – 99               | C: n=rand()%100;                |
| =INT(RAND()*6)+1 | 1 - 6                | C: n=rand()%6+1;                |
| 9 平方和 (a²+b²)    |                      |                                 |
| =SUMSQ(3, 4)     | 25                   | =3 <sup>2</sup> +4 <sup>2</sup> |
| =SUMSQ(10)       | 100                  | =10 <sup>2</sup>                |
| =SUMSQ(A1:A3)    | 14                   | A1=1,A2=2,A3=3                  |
|                  |                      |                                 |

Oct 09, 2016

|   | A | В    | С | D | E |
|---|---|------|---|---|---|
| 1 | 3 | TRUE |   |   |   |
| 2 | 5 | 10   |   |   |   |

10 總和 Σ

| =SUM(A1,B1,2)      | 5  | =3+TRUE(文字)+2 |
|--------------------|----|---------------|
| =SUM(A2:B2, 15)    | 30 | =5+10+15      |
| =SUM(3, 2)         | 5  |               |
| =SUM("3", 2, TRUE) | 6  | =3+2+TRUE(1)  |

|             |    |     | A       | В                | С     | D       | E       |
|-------------|----|-----|---------|------------------|-------|---------|---------|
|             | 1  |     | 7       | 10               | 4     |         | Sales   |
|             | 2  | -   | 3.5     | 7                | 18    |         | 12/8/90 |
|             | 3  |     | 3.5     | 9                | 7     |         |         |
|             | 4  |     | 1       | 27               |       |         | 19      |
|             | 5  |     | 2       | 2                |       |         | 22.24   |
|             | 6  |     |         |                  |       |         | TRUE    |
|             | 7  |     |         |                  |       |         | #DIV/0! |
| <b>11</b> ‡ | 非名 | 次   | =RAN    | IK <b>(</b> 數值 N | um,範圍 | Ref,次序( | Order)  |
| =RA         | NK | (A1 | 1, A1:/ | A5,0)            | 1     |         | =0      |
| =RA         | NK | (A1 | 1 41.   | A5)              | 1     |         | 同       |

| =RANK(A1, A1:A5)    | 1  | 同上                       |
|---------------------|----|--------------------------|
| =RANK(A1, A1:A5, 1) | 5  | <b>≠0</b> 由小至大 ascending |
| 12 平均分              |    |                          |
| =AVERAGE(B1:B5)     | 11 | =(10+7+9+27+2)/5         |
| =AVERAGE(Scores)    | 11 | Scores = $B1:B5$         |
| =AVERAGE(B1:B5,5)   | 10 | =(10+7+9+27+2+5)/6       |
| 13 數一數 (數字、日期)      |    |                          |
| =COUNT(E1:E7)       | 3  | 數字儲存格                    |
| =COUNT(E1:E3)       | 1  | 包括 date                  |
| =COUNT(E1:E7, 2)    | 4  |                          |
| 14 數一數 (非空格,空格)     |    |                          |
| =COUNTA(E1:E7)      | 6  | 非空白 non-blank            |
| =COUNTA(E1:E7, 2)   | 7  |                          |
| =COUNTBLANK(E1:E7)  | 1  | 空白 blank cells           |

|   | А      | В       | C       | D      | E                |
|---|--------|---------|---------|--------|------------------|
| 1 | apples | oranges | peaches | apples | =IF(C3<50,"",C3) |
| 2 | 3      | 2 54    | 75      | 86     | =IF(C3<50,0,C3)  |

# 15 數一數 (範圍,條件)

| =COUNTIF(A1:D1,"apples") | 2 | 如果等如"apples" |
|--------------------------|---|--------------|
| =COUNTIF(A2:D2,">=55")   | 2 | 如果大於或等如 55   |
| =COUNTIF(A2:D2,">"&B2)   | 2 | 如果大於 54      |

**16** 如果···,則···,否則··

| =IF(A10>=50, "Pass", "Fail")       | 如果 A10>=50,則"Pass",否則"Fail"         |
|------------------------------------|-------------------------------------|
| =IF(A10=100,SUM(B5:B15),"")        | 如果 A10=100,則 SUM(B5:B15),否則""       |
| =IF(A2>89, "A", IF(A2>79, "B", IF( | (A2>69, "C", IF(A2>59, "D", "F")))) |

=MIN(D1:D5, 0)

|   | А       | В      | С            | D  |
|---|---------|--------|--------------|----|
| 1 | 房屋價值    | 銷售佣金   |              | 10 |
| 2 | 100,000 | 7,000  |              | 7  |
| З | 200,000 | 14,000 | ~            | 9  |
| 4 | 300,000 | 21,000 | $\checkmark$ | 27 |
| 5 | 400,000 | 28,000 | $\checkmark$ | 2  |
|   |         |        |              |    |

17 加總 B2:B5,如果 A2:A5 大於 160000

| =SUMIF(A2:A5,">160000",B2:B5) | 63,000 |    |
|-------------------------------|--------|----|
| 18 最大、最小                      |        |    |
| =MAX(D1:D5)                   | 27     | 最大 |
| =MAX(D1:D5,30)                | 30     |    |
| =MIN(D1:D5)                   | 2      | 最小 |

0

|    |                                              | А         | В      | C  | D              |  |  |  |
|----|----------------------------------------------|-----------|--------|----|----------------|--|--|--|
|    | 1                                            | Frequency | Color  | 顏色 |                |  |  |  |
|    | 2                                            | 4.1423    | red    | 紅  |                |  |  |  |
|    | 3                                            | 4.1934    | orange | 橙  |                |  |  |  |
|    | 4                                            | 5.1723    | yellow | 黄  |                |  |  |  |
|    | 5                                            | 5.7734    | green  | 綠  |                |  |  |  |
|    | 6                                            | 6.3898    | blue   | 藍  | 已排序            |  |  |  |
|    | 7                                            | 7.3134    | violet | 紫  | ** Sorted List |  |  |  |
| ϶L | )LOOKUP(目標數值,尋找範圍,回傳範圍) sorted list required |           |        |    |                |  |  |  |

| =LOOKUP(4.91, A2:A7, B2:B7)   | orange |                    |
|-------------------------------|--------|--------------------|
| =LOOKUP(5.00, A2:A7, B2:B7)   | orange |                    |
| =LOOKUP(7.66, A2:A7, B2:B7)   | violet |                    |
| =LOOKUP(1.66, A2:A7, B2:B7)   | #N/A   |                    |
| =LOOKUP(4.91, A2:A7, C2:C7)   | 橙      |                    |
| =LOOKUP("RED", B2:B7, C2:C7)  | 紅      | not case sensitive |
| =LOOKUP("blue", B2:B7, C2:C7) | #N/A   | B2:B7 is unsorted  |
| 20                            |        |                    |

| =LOOKUP("C",{"a","b","c","d";1,2,3,4}) | 3 |  |
|----------------------------------------|---|--|
| =LOOKUP("bump",{"a",1;"b",2;"c",3})    | 2 |  |

|   | А     | В        | С     | D      |
|---|-------|----------|-------|--------|
| 1 | Axles | Bearings | Bolts | 汽車零件存貨 |
| 2 | 4     | 4        | 9     |        |
| 3 | 5     | 7        | 10    |        |
| 4 | 6     | 8        | 11    |        |

# 21 HLOOKUP(目標數值,尋找範圍,回傳範圍,近似)

| =HLOOKUP("Axles", A1:C4,2,TRUE)    | 4  |  |
|------------------------------------|----|--|
| =HLOOKUP("Bearings",A1:C4,3,FALSE) | 7  |  |
| =HLOOKUP("Bearings",A1:C4,3,TRUE)  | 7  |  |
| =HLOOKUP("Bolts",A1:C4,4)          | 11 |  |
| =HLOOKUP("Bolt",A1:C4,4,TRUE)      | 8  |  |

|    | А        |                  | В | 6                        | С    | D |
|----|----------|------------------|---|--------------------------|------|---|
| 1  | 在1 atm 壓 | 力下的空             |   |                          |      |   |
|    | 氣        |                  |   |                          |      |   |
| 2  | 密度       |                  |   | 黏度                       | 溫度   |   |
| 3  | (kg/m    | ו <sup>3</sup> ) |   | (kg/m*s)*10 <sup>5</sup> | (°C) |   |
| 4  |          | 0.457            |   | 3.55                     | 500  |   |
| 5  |          | 0.525            |   | 3.25                     | 400  |   |
| 6  |          | 0.616            |   | 2.93                     | 300  |   |
| 7  |          | 0.675            |   | 2.75                     | 250  |   |
| 8  |          | 0.764            |   | 2.57                     | 200  |   |
| 9  |          | 0.835            |   | 2.38                     | 150  |   |
| 10 |          | 0.946            |   | 2.17                     | 100  |   |
| 11 |          | 1.09             |   | 1.95                     | 50   |   |
| 12 |          | 1.29             |   | 1.71                     | 0    |   |

22 VLOOKUP(目標數值,尋找範圍,回傳範圍,近似) 設 Range = A4:C12

| =VLOOKUP(1,Range,1,TRUE)         | 0.946 | 最接近=TRUE            |
|----------------------------------|-------|---------------------|
| =VLOOKUP(1,Range,2)              | 2.17  | default = TRUE      |
| =VLOOKUP(1,Range,3,TRUE)         | 100   |                     |
| =VLOOKUP(.746,Range,3,FALSE)     | 200   |                     |
| =VLOOKUP(0.1,Range,2,TRUE)       | #N/A  | value 0.1 not found |
| =VLOOKUP(2,Range,2,TRUE)         | 1.71  |                     |
| =IFERROR(VLOOKUP(),"",VLOOKUP()) |       | 偵錯                  |

## 23 第n個最小

| =SMALL(B4:B12,4) | 2.38 | 第 <b>4</b> 小 |
|------------------|------|--------------|
| =SMALL(B4:B12,2) | 1.95 | 第2小          |
| 24 第 n 個最大       |      |              |
| =LARGE(B4:B12,3) | 2.93 | 第3大          |
| =LARGE(B4:B12,7) | 2.17 | 第7大          |

|   | A | L | В | С | D    | E |
|---|---|---|---|---|------|---|
| 1 |   | 1 | 3 |   |      |   |
| 2 |   | 2 | 1 |   | (**) | 3 |
| 3 |   | 3 | 2 |   | 1    |   |

25 先乘,然後再加總

| =SUMPRODUCT( A1:A3,D1:D3) | 11 | =1*2 + 2*3 + 3*1 |
|---------------------------|----|------------------|
| =SUMPRODUCT( A2:B2,A3:B3) | 8  |                  |
| =SUMPRODUCT(A1:B3,D1:E3)  | 24 |                  |

26 日期、時間、小時、分鐘 (0.2 days = 4 hours 48 minutes)

| =NOW()              | 2007/9/1 23:45 | date and time |
|---------------------|----------------|---------------|
| =DATE(2007,12,25)   | 2007/12/25     | yyyy,mm,dd    |
| =HOUR(0.2)          | 4              | hours 小時      |
| =MINUTE(0.2)        | 48             | minutes 分鐘    |
| =WEEKDAY(TODAY(),2) | 7 (sunday)     | mon(1)-sun(7) |

## 27 字符串 String

| _                            |                   |         |                               |  |  |  |  |  |  |
|------------------------------|-------------------|---------|-------------------------------|--|--|--|--|--|--|
| =CHAR(65)                    | А                 |         | ASCII $\rightarrow$ Character |  |  |  |  |  |  |
| =CODE("ABC")                 | 65                |         | Character $\rightarrow$ ASCII |  |  |  |  |  |  |
| =CONCATENATE("abc","xyz")    | abcxy             | Z       | ="abc"&"xyz"                  |  |  |  |  |  |  |
| =ISBLANK(A2)                 | true o            | r false | 是否空白                          |  |  |  |  |  |  |
| 28 字符串長度                     |                   |         |                               |  |  |  |  |  |  |
| =LEN("")                     |                   | 0       | length of a string            |  |  |  |  |  |  |
| =LEN("abcde")                |                   | 5       |                               |  |  |  |  |  |  |
| 29 從左面取字串的部分                 |                   |         |                               |  |  |  |  |  |  |
| =LEFT("abcde")               |                   | а       | 子字串 sub-string                |  |  |  |  |  |  |
| =LEFT("abcde",3)             |                   | abc     |                               |  |  |  |  |  |  |
| =LEFT("abcde",LEN("abcde")-1 | 1)                | abcd    |                               |  |  |  |  |  |  |
| 30 從中間取字串的部分                 |                   |         |                               |  |  |  |  |  |  |
| =MID("abcde",2,3)            |                   | bcd     |                               |  |  |  |  |  |  |
| =MID("abcde",9,3)            |                   |         | empty string                  |  |  |  |  |  |  |
| 31 從右面取字串的部分                 |                   |         |                               |  |  |  |  |  |  |
| =RIGHT("abcde",3)            |                   | cde     |                               |  |  |  |  |  |  |
| =RIGHT("abcde")              |                   | е       |                               |  |  |  |  |  |  |
| 32 轉小寫、一般、大寫、去除多餅            | 空白                |         |                               |  |  |  |  |  |  |
| =LOWER("chAN tai MAN")       | chan t            | ai man  | 小寫                            |  |  |  |  |  |  |
| =PROPER("chAN tai MAN")      | Chan <sup>-</sup> | Tai Man | 一般                            |  |  |  |  |  |  |
| =UPPER("chAN tai MAN ")      | CHAN              | TAI MAN | 大寫                            |  |  |  |  |  |  |
| =TRIM(" abc def ")           | abc de            | ef      | 去除多餘空白 spaces                 |  |  |  |  |  |  |
|                              |                   |         |                               |  |  |  |  |  |  |

|   | А                               | В | С | D |
|---|---------------------------------|---|---|---|
| 1 | 零件及代號                           |   |   |   |
| 2 | Ceramic Insulators #124-TD45-87 |   |   |   |
| 3 | Copper Coils #12-671-6772       |   |   |   |
| 4 | Variable Resistors #116010      |   |   |   |

## 33 MID+FIND

| =MID(A2,1,FIND(" #",A2,1)-1) | Ceramic Insulators |
|------------------------------|--------------------|
| =MID(A3,1,FIND(" #",A3,1)-1) | Copper Coils       |
| =MID(A4,1,FIND(" #",A4,1)-1) | Variable Resistors |

34 比較字符串 ~strcmp

| =EXACT("abc","abc") | true 真  | 相同 |
|---------------------|---------|----|
| =EXACT("abc","ABC") | false 假 | 不同 |

35 格式輸出

| =TEXT(2.715, "\$0.00")             | \$2.72         |  |
|------------------------------------|----------------|--|
| =TEXT("1991/4/15","mmmm dd, yyyy") | April 15, 1991 |  |
| =TEXT(9,"00")&":"&TEXT(5,"00")     | 09:05          |  |

36 字符串(文字)轉數值

| =VALUE("\$1,000")                    | 1000 |                             |
|--------------------------------------|------|-----------------------------|
| =VALUE("1900/2/1")                   | 32   | 32 days since 1/1/1900      |
| =VALUE("12:00:00")                   | 0.5  | 12 hrs = $0.5 \text{ days}$ |
| =VALUE("16:48:00")-VALUE("12:00:00") | 0.2  | 4 hrs 48 min = 0.2 days     |

## 37 找尋(目標,搜索範圍,開始位置)

| =FIND("M","Miriam McGovern")   | 1 |     |
|--------------------------------|---|-----|
| =FIND("m","Miriam McGovern")   | 6 | M≠m |
| =FIND("M","Miriam McGovern",3) | 8 |     |

|   | А             | В |
|---|---------------|---|
| 1 | Margin        |   |
| 2 | Profit Margin |   |

38 找尋(目標,搜索範圍,開始位置) wildcards \*?

| =SEARCH("e","Statements",6) | 7 |     |
|-----------------------------|---|-----|
| =SEARCH("E","Statements",6) | 7 | E=e |
| =SEARCH(A1,A2)              | 8 |     |

39 取代(原文,開始,字數,代替文字)

| =REPLACE("Profit Margin", 8, 6, "Amount")      | Profit Amount |
|------------------------------------------------|---------------|
| =REPLACE(A2, 8, 6, "Amount")                   | Profit Amount |
| =REPLACE(A2, SEARCH(A1,A2), LEN(A2), "Amount") | Profit Amount |

40 選擇(n,選項1,選項2,...)

| =CHOOSE(3,A3,A4,A5,A6)            | A5          |
|-----------------------------------|-------------|
| =SUM(A2:CHOOSE(2,A3,A4,A5))       | =SUM(A2:A4) |
| =SUM(CHOOSE(2,A1:A2,A3:A4,A5:A6)) | =SUM(A3:A4) |

41 邏輯表 Truth table

| AND   | true  | false | OR    | true | false | NOT   |       |
|-------|-------|-------|-------|------|-------|-------|-------|
| true  | true  | false | true  | true | true  | true  | false |
| false | false | false | false | true | false | false | true  |

42 邏輯運算子 Logical operators

| =AND(1<10,2<10)         | true  | (1<10) and (2<10) |
|-------------------------|-------|-------------------|
| =AND(1>10,2<10,3>10)    | false |                   |
| =AND(1>10,2>10)         | false |                   |
| =OR(1>10,"ABC"="abc")   | true  | (1>10) or (2<10)  |
| =OR(1<10,2>10)          | true  |                   |
| =OR(1>10,2>10)          | false |                   |
| =NOT(1=1)               | false | negation          |
| =NOT(1<>1)              | true  |                   |
| =AND(5=5,OR(1<10,2<10)) | true  |                   |

43 潤年測試 Leap Year Test

|   | А    | В               | С                  |
|---|------|-----------------|--------------------|
| 1 | 1980 | =MOD(A1,400)=0  | =OR(B1,AND(B2,B3)) |
| 2 |      | =MOD(A1, 4)=0   |                    |
| 3 |      | =MOD(A1,100)<>0 |                    |
|   |      |                 |                    |

潤年二月

| =IF(OR(B1,AND(B2,B3)),29,28)   | 29              | =B1 or (B2 and B3) |
|--------------------------------|-----------------|--------------------|
| =OR(MOD(A1,400)=0,AND(MOD(A1,4 | 4)=0,MOD(A1,100 | 0)<>0))            |
| 44 TRUE / FALSE                |                 |                    |

| =TRUE()  | TRUE  |  |
|----------|-------|--|
| =FALSE() | FALSE |  |

|    | А  | В     |   | С         |  | D                         |
|----|----|-------|---|-----------|--|---------------------------|
| 1  | 4  | 小於或等於 | F | Frequency |  |                           |
| 2  | 7  | 9     |   | 2         |  | =FREQUENCY(A\$1:A\$50,B2) |
| 3  | 11 | 19    |   | 6         |  | =FREQUENCY(A\$1:A\$50,B3) |
| 4  | 16 | 29    |   | 12        |  |                           |
| 5  | 16 | 39    |   | 15        |  |                           |
| 6  | 17 | 49    |   | 21        |  |                           |
| 7  | 20 | 59    |   | 29        |  |                           |
| 8  | 21 | 69    |   | 36        |  |                           |
| 9  | 21 | 79    |   | 44        |  |                           |
| 10 | 24 | 89    |   | 48        |  |                           |
| 11 | 27 | 99    |   | 50        |  |                           |

# {=FREQUENCY(A1:A50,<u>B2:B11</u>)}

## 45 統計資料

| =MEDIAN(A1:A50)       | 53.5 | 中位數        |
|-----------------------|------|------------|
| =MODE(A1:A50)         | 53   | 出現次數最多     |
| =FREQUENCY(A1:A11,10) | 2    | 數值≤10 出現次數 |

# 46 上捨入 CEILING(數值,準確至最接近的)

| ••••••               |       |         |
|----------------------|-------|---------|
| =CEILING(169.65,1)   | 170   | 準確至1    |
| =CEILING(169.65,2)   | 170   | 準確至 2   |
| =CEILING(169.65,0.1) | 169.7 | 準確至 0.1 |
| =CEILING(169.45,0.5) | 169.5 | 準確至 0.5 |
| 47 下捨入 FLOOR(數值,準確至最 | b接近的) |         |
| =FLOOR(169.65,1)     | 169   | 準確至1    |
| =FLOOR(169.65,2)     | 168   | 準確至 2   |
| =FLOOR(169.65,0.1)   | 169.6 | 準確至 0.1 |
| =FLOOR(169.45,0.5)   | 169   | 準確至 0.5 |

## 48

| =PRODUCT(A1:A5)     |             | A1*A2*A3*A4*A5                      |
|---------------------|-------------|-------------------------------------|
| =ODD(10.6)          | 11          | 最接近的單數                              |
| =EVEN(10.6)         | 12          | 最接近的雙數                              |
| =ROMAN(2010)        | MMX         | 羅馬數字                                |
| =PI()               | 3.14        | π                                   |
| =FACT(4)            | 24          | $4! = 1 \times 2 \times 3 \times 4$ |
| 49 LOG(number,base) |             |                                     |
| =LOG(5,10)          | 0.69897     |                                     |
| =LOG(81,3)          | 4           |                                     |
| =LOG10(5)           | 0.69897     |                                     |
| =EXP(3)             | 20.08553692 | e <sup>3</sup>                      |
| =LN(20.08553692)    | 3           |                                     |

50

51

52

53

54

|                                  |                  | А                           |           |                   | C D               |      |        |      |     |      |         |       |
|----------------------------------|------------------|-----------------------------|-----------|-------------------|-------------------|------|--------|------|-----|------|---------|-------|
|                                  | 1                |                             | [         |                   | Val               | lue  |        |      |     |      |         |       |
|                                  | 2                | 2000                        | 08/0      |                   |                   | 10   | .5     | 200  | 0   |      |         |       |
|                                  | 3                | 2003                        | 05/1      |                   |                   | 7    | .2     |      |     |      |         |       |
|                                  | 4                | 2000                        | 03/1      | 12/2000           |                   |      | 10     | 00   |     |      |         |       |
|                                  | 5                | 2001                        | 07/3      | 30/2001           |                   |      | 5      | .4   |     |      |         |       |
|                                  | 6                | 2000                        | 02/2      | 28/2000           |                   |      | 8      | .1   |     |      |         |       |
| 50 SUN                           | /IF(r            | ange1,criter                | ia,rang   | e2)               | ·                 |      |        | •    |     |      |         |       |
| =SUM                             | IIF(A            | 2:A6, <mark>2000</mark> ,0  | C2:C6)    | -                 |                   | 1    | 18.0   | 5    |     | =10  | ).5+100 | )+8.1 |
| =SUM                             | IIF(A            | :A, <mark>D2</mark> ,C:C)   |           |                   |                   | 1    | 18.0   | 5    |     |      |         |       |
| =SUM                             | IIF(A            | 2:A6, ">=2                  | 001", C   | 2:C6)             |                   | 1    | 2.6    |      |     |      |         |       |
| 51 A1=                           | -Acer            | -                           |           | 1                 |                   |      |        |      |     |      |         |       |
| =SUBS                            | TITU             | TE( <mark>A1</mark> ,"er",' | 'or",1)   | Acor              |                   |      | 1      | 巴 A1 | 第1  | 個內   | "er"取代  | 為"or" |
| =FIXED                           | D(123            | 34,1,TRUE)                  |           | 1234.0            |                   |      |        | 1 位小 | 、數, | 沒有   | (,)     |       |
| =FIXED                           | D(123            | 34,2,FALSE)                 |           | 1,234.0           | )0                |      |        | 2 位小 | 、數, | 有(,) | )       |       |
| 5 <u>2 TEX</u>                   | T                |                             |           |                   | T                 |      |        |      |     |      |         |       |
| =TEX                             | T(A1             | ,"\$#,##0.0                 | 0")       |                   | "\$7,678.87"      |      |        |      |     |      |         |       |
| =TEX                             | T(A1             | , "0")                      |           |                   | "7679"            |      |        |      |     |      |         |       |
| =TEX                             | T(5,             | "00")                       |           |                   | "05"              |      |        |      |     |      |         |       |
| =TEX                             | T(A2             | , "0.0")                    |           |                   | "12               | 3.7" | 1      |      |     |      |         |       |
| =TEX                             | T(12             | 77, "#,##0'                 | ')        |                   | "1,2              | 77"  | •      |      |     |      |         |       |
| =TEX                             | T(C1             | , "yyyy/mm,                 | /dd")     |                   | "20               | )3/1 | 12/3   | 31"  |     |      |         |       |
| =TEX                             | T(C1             | , "mmm dd,                  | уууу")    |                   | "De               | c 31 | L, 2   | 003" |     |      |         |       |
| 53 只顯                            | ī示文 <sup>4</sup> | 字                           |           |                   |                   |      |        |      |     |      |         |       |
| =T(56                            | 5)               | -                           |           |                   |                   |      |        |      |     |      |         |       |
| =T("5                            | 6")              |                             |           |                   | "56"              |      |        |      |     |      |         |       |
| =T("5                            | 6 AB             | C")                         |           |                   | "56 ABC"          |      |        |      |     |      |         |       |
| <u> </u>                         |                  |                             |           |                   |                   |      |        |      |     |      |         |       |
| =CLE/                            | AN(A             | 1)                          |           |                   | 清除                | A1   | 内戶     | 府非   | 列印  | 字符   |         |       |
| =REPT("ab",3)                    |                  |                             |           | "ababab"          |                   |      |        |      |     |      |         |       |
| =CONCATENATE(A1,"/",B1,"/",C1)   |                  |                             |           | 合併文字 "25/12/2005" |                   |      |        |      |     |      |         |       |
| = C1&"-"&B1&"-"&A1               |                  |                             |           |                   | 合併文字 "2005-12-25" |      |        |      |     |      |         |       |
| =DOL                             | LAR(             | A1+A2,2)                    |           |                   | "\$1              | ,345 | 5.00   | )"   |     |      |         |       |
| 55 SUE                           | BTOT/            | AL <b>(</b> 方法,範圍           | <b>副)</b> |                   |                   |      |        |      |     |      |         |       |
| 1                                | 2                | 3                           | 4         | 5                 | 6                 | 7    |        | 8    |     | 9    | 10      | 11    |
| average count counta max min pro |                  |                             |           | duct              | stde              | ev   | stdevp | C    | sum | var  | varp    |       |

56

55

| =PERCENTILE(A1:A10,0.5)  | median (50%) | =COMBIN(n,r)    |
|--------------------------|--------------|-----------------|
| =PERCENTILE(A1:A10,0.75) | 75%          | Combination nCr |
| =QUARTILE(A1:A10,n)      | n=04         | =PERMUT(n,r)    |
| =STDEV(A1:A10)           | 標準差          | Permutation nPr |

## 57-70

| =REPT("*-", 3) 等於 "*-*-*-"                  | =RANDBETWEEN(bottom,top)                     |
|---------------------------------------------|----------------------------------------------|
| =A1-INT(A1) 小數部分                            | =ASC("EXCEL") 等於 "EXCEL"                     |
|                                             |                                              |
| =SUBSTITUTE("Sales Data", "Sales", "Cost")  | 等於 "Cost Data"                               |
| =SUBSTITUTE("Quarter 1, 1991", "1", "2", 1) | 等於 "Quarter 2, 1991"                         |
| =SUBSTITUTE("Quarter 1, 1991", "1", "2", 3) | 等於 "Quarter 1, 1992"                         |
|                                             |                                              |
| =ROWS(A1:C4) 等於 4                           | =COLUMNS(A1:C4) 等於 3                         |
| =ROWS(A:A) 等於 1048576 (=1024×1024)          | =COLUMNS(1:1) 等於 16384 (=1024×16)            |
| =ROW(A <mark>3</mark> ) 等於 3                | =COLUMN(A3) 等於 1                             |
| =ROW(C5) 等於 5                               | =COLUMN(C5) 等於 3                             |
|                                             |                                              |
| =TEXT("1998/4/16", "dddd")                  | 等於 Thursday                                  |
| =TEXT(TODAY(), "dddd")                      |                                              |
| =TEXT("1998/4/16", "aaaa")                  | 等於星期四                                        |
| =TEXT("1991/4/15", "mmmm dd, yyyy")         | 等於 "April 15, 1991"                          |
| =TEXT(TODAY(), "mmmm dd, yyyy")             |                                              |
| =TEXT(2.715, "\$0.00")                      | 等於 "\$2.72"                                  |
| =TEXT(TIME(23,18,14),"h:mm:ss AM/PM")       | 等於 "11:18:14 PM"                             |
| =TEXT(12345.678,"#,##0.00")                 | 等於 "12,345.68"                               |
|                                             |                                              |
| =WEEKDAY("1998/2/14")                       | dow Sun=1                                    |
| =WEEKDAY("1998/2/14",2)                     | dow Mon=I                                    |
|                                             |                                              |
|                                             | 寺が 1770 牛 UZ 月 Z0 日                          |
| ==EOMONIH( 1998/01/01 ,-1)                  | 寺が 1997 年 12 月 31 日<br>体社 2000 ケ 04 日 20 日   |
| =EOMONIH( 2000/01/30 ,3)                    | 等於 2000 年 04 月 30 日                          |
| -WORKDAX(start data days balidays)          | 工作于                                          |
|                                             | 上下八<br>-PFRMUT(8-2)                          |
|                                             | - T LKM01(0,2) 守穴 01 2-30                    |
|                                             | =CONVERT(68 "F" "C")                         |
| =CONVERT(2.5 "ft" "sec") 等於 #N/A            |                                              |
|                                             | =CCD(5_2)                                    |
| -EIXED (number decimals no commas)          | -OCD(3, 2) -GCD(24, 34) -GCD(24, 34) - 空於 12 |
| -FIXED(1034 547 1)                          | -OCD(24,30)                                  |
| -FIXED(1234.567,1)                          | -OCD(7,1)<br>-CCD(5,0)                       |
| -FIXED(1234.567,1) 守広 1230                  | -UCD(5,0) 守広 5                               |
| ーFIXED(1234.307,11) 守広 1230                 | - LCM((3, 2) 守広 IU<br>- LCM(24, 36)          |
| - INLD(44.332) - 守広 44.33                   | ーレンバ(24, 30) 守爪 / 2                          |
|                                             |                                              |

### 電腦科 2010-2011

| =DATEDIF(start_date,end_date,unit)                                  |                                                 |                             |                  |              |                   |              |                |                 |
|---------------------------------------------------------------------|-------------------------------------------------|-----------------------------|------------------|--------------|-------------------|--------------|----------------|-----------------|
| =DATEDIF("2001/1/1","2003/1/1","Y")                                 |                                                 |                             |                  | <u>た</u><br> | 等於 2, 即兩個整年。      |              |                |                 |
| =DATEDIF("2001/6/1","2002/8/15","D")                                |                                                 |                             |                  | 초등           | 等於 440 天          |              |                |                 |
| Unit                                                                | Return value U                                  |                             |                  |              | it                | 傳回           |                |                 |
| "Y"                                                                 | 週期中国                                            | 週期中的整年數。 "/                 |                  |              |                   | 天數的差。        | 忽略日期中的         | 的月和年。           |
| "M"                                                                 | 週期中国                                            | 的整月數。                       |                  | "YN          | 1''               | 月數的差。        | 忽略日期中的         | 内日和年。           |
| "D"                                                                 | 週期中国                                            | 的天數。                        |                  | "YD          | )''               | 天數的差。        | 忽略日期中的         | 内年。             |
|                                                                     |                                                 |                             |                  |              |                   |              |                |                 |
|                                                                     |                                                 | А                           |                  | В            |                   | С            | D              |                 |
|                                                                     | 1                                               | 房屋價值                        | 銷售               | 宇佣金          |                   |              |                |                 |
|                                                                     | 2                                               | 100,000                     | 7,               | 000          |                   | Apples       | Lemons         |                 |
|                                                                     | 3                                               | 200,000                     | 14               | ,000,        | В                 | ananas       | Pears          |                 |
|                                                                     | 4                                               | 300,000                     | 21               | ,000,        |                   |              |                |                 |
|                                                                     | 5                                               | 400,000                     | 28               | ,000,        |                   |              | B2             |                 |
|                                                                     |                                                 |                             | <del>۲۲</del> →۸ | <u> </u>     | ~~                |              |                |                 |
|                                                                     | A2:A5,">1                                       | 60000 <sup>77</sup> ,B2:B5) | 等於               | \$63,00      | 00                |              |                |                 |
| =SUMIF(A                                                            | $\frac{2:A5, ~2}{2}$                            | 20000",B2:B5)               | 等於               | \$21,00      |                   |              |                |                 |
| =INDEX(A                                                            | AI:B5,2,2)                                      | 等於 7,00                     | 00               | =            | =INDEX(C2:D3,2,2) |              |                |                 |
| =INDEX(A1:B5,3,1)  等於 200,000                                       |                                                 |                             | =                | IND          | =X(C2:D3,:        | 2,1) 等       | 於 Bananas      |                 |
| =INDIREC                                                            | CT(D5)                                          | 等於 7,0                      | 00               | =            | MED               | DIAN(1, 2, 3 | 3, 4, 5) 等     | 於 3             |
| =INDIREC                                                            | CT("A5")                                        | 等於 400                      | ),000,           | =            | MED               | DIAN(1, 2, 3 | 3, 4, 5, 6) 等  | 於 3.5           |
|                                                                     |                                                 |                             |                  |              |                   |              |                |                 |
| =POWER                                                              | (5,2) 等於                                        | 25                          |                  |              |                   |              |                |                 |
| =POWER                                                              | (98.6,3.2)                                      | 等於 24010//                  | /                | =            | POV               | VER(4,5/4)   | 等於 5.6568      | 354             |
|                                                                     | IV ("bttp://                                    |                             |                  |              | rt/b              | udaatrar     | art via" "Clia | k for rop ort") |
|                                                                     | IK( nip://                                      | www.busines                 | S.CON            | n/repo       | ort/              | budgetre     | port visi App  |                 |
| IIII LKLII                                                          |                                                 |                             | -33.CU           | плер         | 017               | buugerie     |                | 0011110,DTJ     |
| HYPERIIN                                                            | JK(""[http:                                     | //www.busine                | 202.22           | m/ren        | ort/              | budget xl    | s]First Quarte | er'IDeptTotal'' |
| "按一下」                                                               | 以查看第一                                           | 季的部門總和"                     | ')               | ,            | <b>U</b> ,        |              |                |                 |
| HYPERLIN                                                            | JK("[http:/                                     | //www.busine                | ess.co           | m/Anr        | nual              | Report.dc    | c]#QrtlyProt   | fits'',         |
| "Quarte                                                             | rly Profit R                                    | (eport'')                   |                  |              |                   |              |                |                 |
|                                                                     |                                                 |                             |                  |              |                   |              |                |                 |
| HYPERLINK("\\FINANCE\Statements\1stqtr.xls", D5)                    |                                                 |                             |                  |              |                   |              |                |                 |
| HYPERLINK("D:\FINANCE\1stqtr.xls", H10)                             |                                                 |                             |                  |              |                   |              |                |                 |
| HYPERLIN                                                            | HYPERLINK("[C:\My Documents\Mybook.xls]Totals") |                             |                  |              |                   |              |                |                 |
| HYPERLINK("Macintosh HD:Budget Reports:First Quarter","Click here") |                                                 |                             |                  |              |                   |              |                |                 |

HYPERLINK("[Budget]June!E56",E56)

### 規劃求解 Linear Programming: 資料→(右)規劃求解

| 一個測驗分為甲、乙兩部,各有 10 題。 |
|----------------------|
| 甲部:答對1題得7分,每題需時6分鐘;  |
| 乙部:答對1題得8分,每題需時7分鐘;  |
| 考生在甲乙兩部,必須各答4題或以上,   |
| 測驗時限為 90 分鐘。求最高分數多少? |

|    |           | 答題數目      | 每題分數      | 每題需時    |     |     |
|----|-----------|-----------|-----------|---------|-----|-----|
|    |           | no.of Qn  |           |         |     |     |
|    |           | attempted | Marks/Qn  | Time/Qn | min | max |
| 甲部 | section A | 1         | 7 points  | 6 min   | 4   | 10  |
| 乙部 | section B | 2         | 8 points  | 7 min   | 4   | 10  |
|    | Total     |           | 23 points | 20 min  |     |     |
|    | Max       |           |           | 90 min  |     |     |

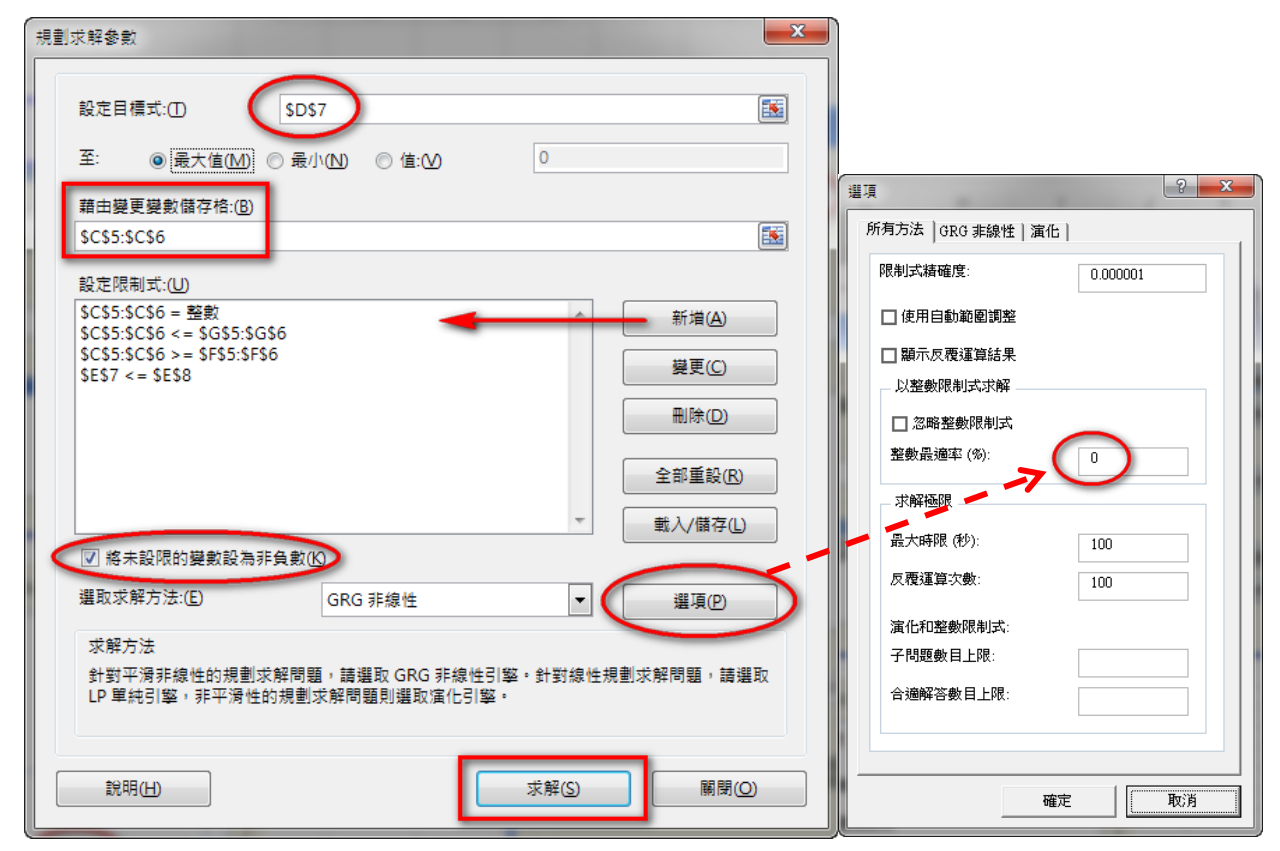

目標儲存格→D7 (最大值) 變數儲存格→C5:C6 限制式: C5:C6 = integer C5:C6 <= G5:G6 C5:C6 >= F5:F6 E7 <= E8 選項: 誤差 0%

某團體利用飛機把衣服、藥物送到地震災區。 (1) 衣服放箱、藥物放盒 (2) 每個箱和盒皆佔 0.9 立方米 (3) 一箱衣服重 27kg、一盒藥物重 54kg 飛機可載重 21,600 kg,容量 540 立方米 一箱衣服可幫助 12 家庭、一盒藥物可幫助 18 家庭 求最多可幫助多少個家庭

#### Q2

售價:單層巴士\$20;雙層巴士\$45 用最多\$400買不多於10輛巴士 求各買巴士多少?最多支出多少?

#### Q3

游泳池可容納最多 250 成人及 250 小童,且不可多於 450 人。 入場費:成人\$20、小童\$15。每兩個小童必須有一 個成人陪同。 求入場費的最大值。

#### Q6

醫院為每個病人提供的食物須符合以下要求:

| 碳水化合物: | 至少 120 單位 |
|--------|-----------|
| 蛋白質:   | 至少 40 單位  |
| 纖維:    | 至少 30 單位  |

| 食物 | 碳水化合物     | 蛋白質      | 纖維       | 成本 <b>\$/kg</b> |
|----|-----------|----------|----------|-----------------|
| Р  | 120 units | 20 units | 10 units | \$60            |
| Q  | 40 units  | 20 units | 30 units | \$30            |

求最低成本多少?

#### Q7

生產商每天生產 × 個雪櫃及 y 座電視。 (1) 8<=x<=14 (2) 5<=y<=10 (3) x+y 不超過 20 利潤為: 雪櫃\$1600 及電視\$2400,求最大利潤

#### Q8

產品 A,B,C 是由成份 M 和成份 N 製成 (1) 每噸 M 可造: 4000 件 A, 20000 件 B, 6000 件 C (2) 每噸 N 可造: 6000 件 A, 5000 件 B, 3000 件 C 工廠接獲訂單: 24,000 件 A, 60,000 件 B, 24,000 件 C 成本: M(每噸\$4,000); N(每噸\$3,000) 要完成訂單,最低成本多少?

### Q9

農夫想租田種生果及稻米。 租金: 生果田(每平方米\$300)及稻米田(每平方米 \$100) 地主要求: 每租一平方米生果田,必須至少租三平方 米稻米田 利潤: 種生果\$600/平方米; 種稻米\$150/平方米 若租金不超過\$9000,求最大利潤

- Q4 (1) 造 1kg 蛋糕:成本\$60; 造 1kg 餅乾:成本\$30 製餅師傅最多花\$1,200
- (2) 製成的蛋糕、餅乾不可超過 30kg(3) 利潤為: 蛋糕\$15/kg、餅乾\$7/kg
- (4) 最少要造 5kg 蛋糕及 5kg 餅乾
- 求最大利潤。

### Q5

把 350 個蘋果放進 x 個盒及 y 個籃內。 一個盒可放 25 個蘋果、而一個籃可放 10 個蘋果。 盒的數目不可多於籃的數目 成本: 盒\$12; 籃\$6 求 x 和 y (最低成本多少?)

| Answers:<br>Q1. 400<br>Q2. 2<br>Q3. 250<br>Q4. 17<br>Q5. 10<br>Q6. 0.5<br>Q7. 10<br>Q8. 3<br>Q9. 15<br>Q10. | 200<br>8<br>200<br>6<br>10<br>1.5<br>10<br>2<br>45<br>300 | 150 |
|----------------------------------------------------------------------------------------------------|-----------------------------------------------------------|-----|
| Q10.                                                                                                    | 300                                                       | 150 |
| Q11.                                                                                                    | 7.5                                                       | 5   |
| Q12.                                                                                                    | 30                                                        | 120 |
|                                                                                                    |                                                           |     |

Q10 超級市場售賣橙汁及蘋果汁。 超級市場經理訂了橙汁的數量,至少是蘋果汁數量的 兩倍。 超級市場只可容納 450 瓶果汁 利潤:橙汁\$2.5; 蘋果汁\$3.0 求最大利潤

#### Q11

機器 A: 每小時可生產 120 nuts 及 100 bolts 運作成本:每小時\$150
機器 B: 每小時可生產 60 nuts 及 150 bolts 運作成本:每小時\$180
若要完成至少 1200 nuts 及 1500 bolts
機器 A 及 B 各需要運作多少小時?最低成本多少?

### Q12

計劃中的新酒店有單人房及雙人房若干。 (1)每4間雙人房,必須有1間單人房 (2)房間總數最多200間 (3)單人房至少20間;雙人房最多120間 每日租金:單人房\$800;雙人房\$1000 求單人房及雙人房各佔多少間,每日最多可收取租金 多少? 1. 打開 Y:\F4-ICT\Class-List.xlsx 工作表: school

|           | R                     | C                     | D                                  | F                  | F                                      | G                                       | н             | T            | I      | K          |
|-----------|-----------------------|-----------------------|------------------------------------|--------------------|----------------------------------------|-----------------------------------------|---------------|--------------|--------|------------|
|           | が聴                    |                       | 山立姓名                               | 低期                 | 「「」」                                   | 0                                       | 1200          | teacher      | may    | 13         |
| 2 1A      | 1401                  | Chan Tai Man          | <u> </u>                           | M                  | <u></u> /                              |                                         | 1.4           | CNN/SCY      | 34     |            |
| 3         |                       | on an Fair Fair       | MAX A                              |                    | _                                      |                                         | 1B            | CKC/YLW      |        |            |
| 4         |                       | 1 松大字構                | school-2                           | $016  \mathrm{tx}$ | t 📕                                    |                                         | 1C            | WYYS/CHW     |        |            |
| 5         |                       |                       |                                    | 010.tA             | L .                                    |                                         | 1D            | MKB/KTWY     |        |            |
| 6         |                       | 進入學生資料                | ł                                  |                    |                                        | /                                       | 1             | CKS/LKSC     |        |            |
| 7         |                       | 2.名稱方塊:               | students                           |                    |                                        |                                         |               | CCW/CHS      | 1      | 1          |
| 8         |                       | 3.利用 LEFT 拍           | 的班别(                               | e.g. 1A            | ,1B)                                   |                                         |               | YYW/LLMF     |        |            |
| 9         |                       |                       |                                    | Ŭ                  | · · /                                  |                                         |               | LG/LCH       |        |            |
| 10        |                       |                       |                                    |                    |                                        |                                         | $\mathcal{N}$ | КҮРН         |        |            |
| 11        |                       |                       |                                    | /                  |                                        |                                         |               |              |        | <b>ເ</b> ත |
| 12        |                       | 4.複製研別及               | 移除重覆                               |                    |                                        |                                         |               |              |        | <u> </u>   |
| 13        |                       | 5 利田 COUNT            | TIC 計答算                            | 11 人 宝石 -          |                                        |                                         | 資料剖析          | 修集複 資料驗證     | 合併彙算 模 | 擬分析        |
| 14        |                       |                       | □□ 异坝                              | L/\XX              |                                        |                                         |               | 資料工具         |        |            |
| 15        |                       |                       |                                    |                    |                                        |                                         |               | 1512-1-15    |        |            |
| 16        |                       |                       |                                    |                    |                                        | 1 I I I I I I I I I I I I I I I I I I I | 分割            | FKY          |        |            |
| 17        |                       | 6.凍結視窗:               | B2                                 |                    |                                        |                                         | 景藏視窗          | TYM          |        |            |
| 18        |                       | 7.保護工作表               |                                    | 開新倪園 ]             | 11219月第月7日 7月                          |                                         | 反消隱藏視         | USL          |        |            |
| 19        |                       |                       |                                    |                    |                                        |                                         |               | LMCZ<br>WDCV |        |            |
| 20        |                       |                       |                                    |                    |                                        |                                         |               | MCK          |        |            |
| 21        |                       |                       | 8                                  | 🚰 保護日              | 11.1.1.1.1.1.1.1.1.1.1.1.1.1.1.1.1.1.1 | <b>ÿ</b>                                |               | CAC          |        |            |
| 23        |                       |                       | 2997 <b>1997</b><br>2997 1998 1997 | 🚰 允許信              | 吏用者編輯的                                 | 範圍                                      |               | LLCN         |        |            |
| 24        |                       | 工作表                   | 活頁簿                                | , 🔂 追蹤(            | ⑧訂 ▼                                   |                                         |               | CYY          |        |            |
| 25        |                       |                       | 嫫                                  | 更                  |                                        |                                         |               | KCKP         |        |            |
| 26        |                       |                       |                                    |                    |                                        |                                         |               | CTHS         |        |            |
| 27        |                       |                       |                                    |                    |                                        |                                         |               | LKC          |        |            |
| 28        |                       |                       |                                    |                    |                                        |                                         |               | LWK          |        |            |
| H A P H S | eat <u>/</u> Post / r | iamelist 🔤 school 🖉 🖓 | /                                  |                    |                                        |                                         |               |              |        |            |
| と字檔 Y     | :\F4-I0               | CT\school20           | 16.txt                             |                    |                                        |                                         |               |              |        |            |
| 班號        | 英                     | 文姓名                   | 中之                                 | て姓名                | 性                                      | 別學                                      | 社             |              |        |            |
| 1A0:      | 1 Cł                  | nan Tai Man           | 陳ナ                                 | 文                  | М                                      | S                                       |               |              |        |            |
| 1A02      | 2 Cł                  | nan Siu Ming          | 〕 陳小                               | 、明                 | Μ                                      | L                                       |               |              |        |            |
|           |                       | -                     |                                    |                    |                                        |                                         |               |              |        |            |
|           |                       |                       | ク 世史                               |                    |                                        |                                         |               |              |        |            |
| L作表:I     | nameli                | ST 建立學生》              | 台単                                 |                    |                                        |                                         |               |              |        |            |
|           | -                     |                       | _                                  |                    |                                        |                                         | _             |              | _      |            |

|    | А  | В      | с           | D        |                 | E            |       | F            | G            | Н     |
|----|----|--------|-------------|----------|-----------------|--------------|-------|--------------|--------------|-------|
| 1  |    | 滅貧利是損薪 | <b>款表格:</b> |          |                 |              |       | SCY / YLW    | 1A           |       |
| 2  |    | 班別/學號  | 姓名          | ′參加 / 不參 | ⊧加 <sup>↓</sup> | 回條✓          |       | 款項 \$        | 需要收據✓        |       |
| 3  | 1  | 1A01   | 陳樂          |          |                 |              |       |              |              |       |
| 4  | 2  | 1A02   | 張博          |          |                 |              |       |              |              |       |
| 5  | 3  | 1A03   | 鄭樂          |          |                 |              | _     | $\mathbf{}$  |              |       |
| 6  | 4  | 1A04   | 蔡景          |          | =v              | lookup(B3,   |       |              | =viookup(G   | 1,    |
| 7  | 5  | 1A05   | 馮卓          |          | sch             | nool,3,false | •)    |              | teacher,2,fa | ilse) |
| 8  | 6  | 1A06   | 何韋          |          |                 |              |       |              |              |       |
| 9  | 7  | 1A07   | 郭仲          | =G       | \$18            | ktext(A3,"0  | 0")   |              |              |       |
| 10 | 8  | 1A08   | 林建          |          |                 |              | ,     | 1            |              |       |
| 11 | 9  | 1A09   | 林一          |          |                 | C            |       |              |              |       |
| 12 | 10 | 1A10   | 李鈞          |          |                 | =            | if(A3 | >G\$40, "",  |              |       |
| 13 | 11 | 1A11   | 梁栢          |          |                 | e            | 5\$1& | text(A3,"00' | '))          |       |
| 14 | 12 | 1A12   | 梁梓          |          |                 |              |       |              |              |       |

該班人數 G40: =vlookup(...) 例如: 32 人

2.

3.

```
=vlookup(B3,school,3,false)
=if(A3>G$40, "",G$1&text(A3,"00"))
=vlookup(G1,teacher,2,false)
```

4. 工作表: namelist (自動格式化 B2:G39)

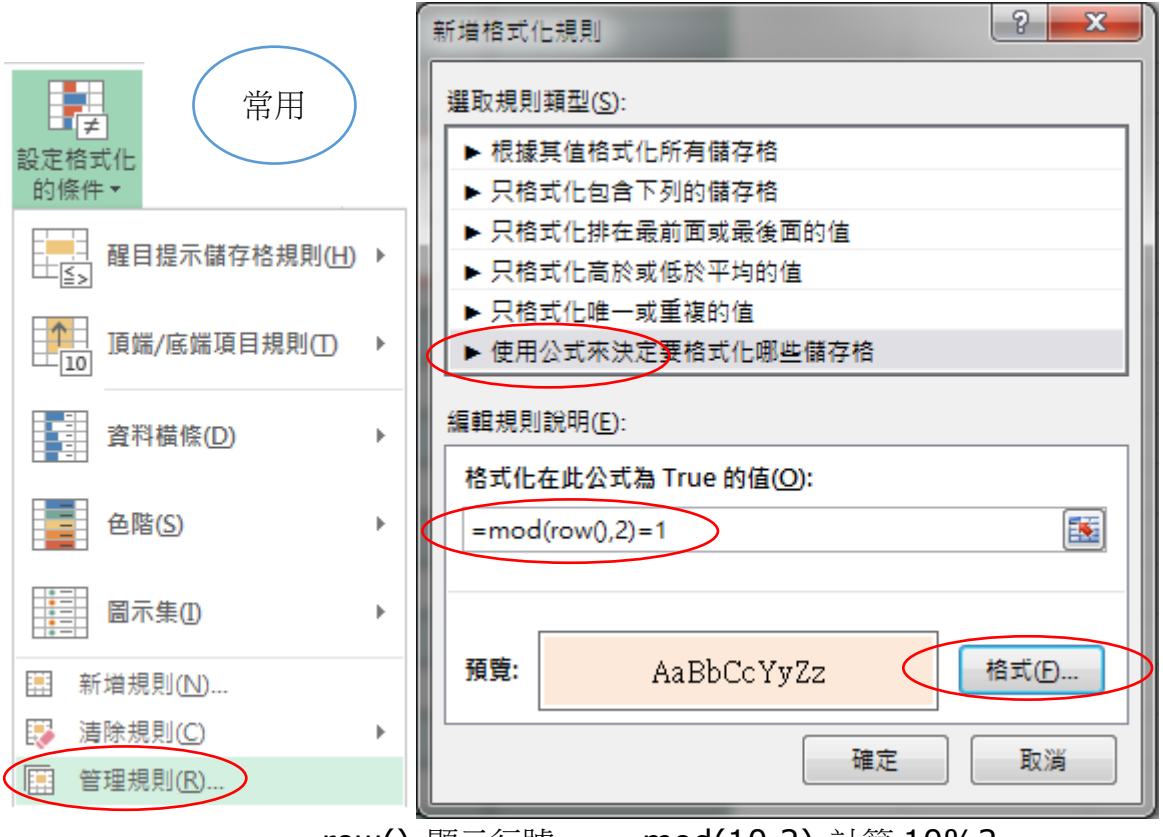

=row() 顯示行號 =mod(10,2) 計算 10%2

# 資料→移除重複(班別 1A,1B,...)

|                     | Α   | в      | С               | D    | E   | F            | G         | Н                 | Ι          | J   |  |  |
|---------------------|-----|--------|-----------------|------|-----|--------------|-----------|-------------------|------------|-----|--|--|
| 1                   | 班別、 | 班號 🔽   | 其文姓名 🔹 💽        | 中文姓: | 性房一 | <u>學</u> 衣 - |           | class             | teacher    | max |  |  |
| 2                   | 1A  | 1A01   | Chan Lok Hang   | 陳樂   | М   | S            |           | 1A                | SCY / YLW  | 32  |  |  |
| 3                   | 1A  | 1A02   | Chang Pok Lun   | 張博   | М   | М            |           | 1B                | CKC / CHW  | 32  |  |  |
| 4                   | 1A  | 1AQ3   | Chong Lok Wai   | 鄭樂   | М   | С            |           | 1C                | WYYS / CHS | 28  |  |  |
| 5                   | 1A  | 1A04 = | left(B2,2) Yeun | 蔡景   | М   | М            |           | 10                | MKB / KLYK | 28  |  |  |
| 6                   | 1A  | 1A05   | Fung Cneuk Hir  | 馮卓   | М   | М            |           | 2A                | LTHS / KWY | 32  |  |  |
| 7                   | 1A  | 1A06   | Ho Wai Yin      | 何韋   | М   |              | $\neg$    | 2B                | YYW / LLMF | 31  |  |  |
| 8                   | 1A  | 1A07   | Kwok Chung Ki   | 郭仲   | М   | teach        | ner       | 2C                | CCW / LCH  | 26  |  |  |
| 9                   | 1A  | 1A08   | Lam Kin Yung    | 林建   | М   | S            |           | 2D                | CNN / WYK  | 31  |  |  |
| 10                  | 1A  | 1A09   | Lam Yat Ming J  | 林    | М   | S            |           | 3A                | КҮРН       | 34  |  |  |
| 11                  | 1A  | 1A10   | Lee Kwan Ho     | 李鈞   | м   | м            |           | 3B                | LKSC       | 34  |  |  |
| 12                  | 1A  | 1A11   | Leung Pak Hin   | 梁栢   | sch | lool         |           | 3C                | NLWK / CMF | 28  |  |  |
| 13                  | 1A  | 1A12   | Leung Tsz Hin   | 深梓   | L.  |              |           | 3D                | SNPS       | 28  |  |  |
| 14                  | 1A  | 1A13   | Liu Ka Keung    | 廖嘉   | M   | -coup        | +if/∧·∧ ⊔ | 2) <sup>4</sup> A | KTWY       | 30  |  |  |
| 15                  | 1A  | 1A14   | Loong Ho Lam    | 龍浩   | М   | -coun        | ш(А.А,П   | <sup>2</sup> / 4B | SSK        | 30  |  |  |
| 16                  | 1A  | 1A15   | Mak Ho Hin      | 麥浩   | М   | С            |           | 4C                | LLCN       | 21  |  |  |
| 範圍:school (B2:F756) |     |        |                 |      |     |              |           |                   |            |     |  |  |

G1、資料、驗證、清單 (1A,1B,1C,1D,...,6E)

| - 14 | A  | B      | С           | D           | E              | F          | G     |
|------|----|--------|-------------|-------------|----------------|------------|-------|
| 1    |    | 滅貧利是損益 | <b>教表格:</b> |             |                | SCY / YLW  | 1A -  |
| 2    |    | 班別/學號  | 姓名          | WHAN IN     | Ballet .       | 2 2 2      | × # * |
| 3    | 1  | 1A01   | 陳樂          |             |                |            |       |
| 4    | 2  | 1A02   | 張博          | 設定 提示       | 訊息 錯誤提醒 1      | 俞入法模式      |       |
| 5    | 3  | 1A03   | 鄭樂          | 資料驗證濾則      |                |            |       |
| 6    | 4  | 1A04   | 蔡景          | 儲存格內允許      | F( <u>A</u> ): |            |       |
| 7    | 5  | 1A05   | 馮卓!         | 清單          | ▼ 2 忽略空白(8     | D          |       |
| 8    | 6  | 1A06   | 何韋          | 資料(D);      | ☑ 儲存格內的        | 1下拉式清單①    | 1     |
| 9    | 7  | 1A07   | 郭仲          | 介於          | *              |            |       |
| 10   | 8  | 1A08   | 林建          | <u> </u>    |                |            |       |
| 11   | 9  | 1A09   | 林一日         | =school!\$H | \$2:\$H\$28    | <b>E</b>   |       |
| 12   | 10 | 1A10   | 李鈞          |             |                |            |       |
| 13   | 11 | 1A11   | 梁栢!         |             |                |            |       |
| 14   | 12 | 1A12   | 梁梓!         | 图 將所做的改     | 變套用至所有具有相關     | 可設定的儲存格(P) |       |
| 15   | 13 | 1A13   | 廖嘉          | (Anthrow)   |                |            |       |
| 16   | 14 | 1A14   | 龍浩;         | 王部清除①       |                | 增正 月       |       |
| 10   |    | 4445   | 777.241     | 1           | 1              | 1 1        |       |

資料來源:=school!\$H\$2:\$H\$28

# 午膳訂購:school(raw\_data!A2:W730)

| RegNo  | 班別 | 學號 | 姓名 | 5 | 6 | 7 | 8 | 9 | 12 | 13 | 14 | 15 | 19  | 20 | 21 | 22 | 23 | 26 | 27 | 28 | 29 | 30 |
|--------|----|----|----|---|---|---|---|---|----|----|----|----|-----|----|----|----|----|----|----|----|----|----|
| 161002 | 1A | 1  | 陳政 | А | А | х | х | С | А  | С  | х  | х  | А   | В  | х  | х  | А  | D  | А  | Х  | х  | В  |
| 161016 | 1A | 2  | 鄭祺 | А | D | В | D | В | А  | А  | В  | А  | А   | В  | А  | В  | В  | D  | В  | В  | В  | А  |
| 161018 | 1A | 3  | 張天 | А | А | А | В | В | А  | В  | С  | А  | С   | В  | В  | В  | В  | С  | А  | А  | А  | В  |
| 161022 | 1A | 4  | 蔡樂 | А | В | В | С | А | D  | С  | В  | А  | В   | В  | D  | С  | В  | х  | В  | х  | х  | D  |
| 161028 | 1A | 5  | 徐安 | А | А | В | С | В | А  | С  | В  | А  | В   | С  | В  | А  | В  | А  | В  | В  | С  | А  |
| 161030 | 1A | 6  | 鍾丞 | А | В | D | В | А | С  | А  | С  | А  | А   | В  | В  | В  | В  | А  | В  | С  | А  | А  |
| 161032 | 1A | 7  | 樊彦 | А | В | В | С | А | В  | С  | С  | А  | D   | D  | В  | В  | В  | А  | В  | А  | С  | В  |
| 161035 | 1A | 8  | 符泓 | А | A | х | х | А | А  | С  | D  | х  | А   | х  | С  | А  | D  | С  | А  | х  | А  | С  |
| 161038 | 1A | 9  | 何曉 | А | В | С | В | А | В  | А  | С  | В  | Ag2 | В  | С  | В  | А  | В  | А  | С  | А  | В  |

# =MATCH(DAY(TODAY()),raw\_data!A1:AB1,0)

|   | А      | В     | С     | D  | E    | F    | G         | Н |
|---|--------|-------|-------|----|------|------|-----------|---|
|   | RegNo  | Count | Class | No | Name | Meal | 6/10/2016 | 6 |
| 1 | 161001 | 2     | 1A    | 23 | 包懿   | А    | =today()  |   |
| 2 | 161002 | 1     | 1A    | 1  | 陳政   | А    |           |   |
| 3 | 161001 | 2     | 1A    | 23 | 包懿   | А    |           |   |
| 4 | 131119 | 1     | 4A    | 29 | 楊芷   | В    |           |   |
| 5 | 131033 | 1     | 4B    | 19 | 鍾嘉   | В    |           |   |
| 6 | 131059 | 1     | 4B    | 23 | 林思   | В    |           |   |

=COUNTIF(A:A,A2) =VLOOKUP(\$A2,school,4,FALSE)

# String Q1

|    | А                                                                                                    |    | В                                                                                                    | С                                                                                                    |                                                                                                    | D                                                                     | E                                                                                                    |                                                                                                    | F                                                                                                    | G                                                                                                    | Н                                                                    | Ι                           | J       |
|----|----------------------------------------------------------------------------------------------------|----|----------------------------------------------------------------------------------------------------|----------------------------------------------------------------------------------------------------|----------------------------------------------------------------------------------------------------|-----------------------------------------------------------------------|----------------------------------------------------------------------------------------------------|----------------------------------------------------------------------------------------------------|----------------------------------------------------------------------------------------------------|----------------------------------------------------------------------------------------------------|----------------------------------------------------------------------|-----------------------------|---------|
| 1  |                                                                                                    | Ag | e 🛛                                                                                                    | 17                                                                                                    |                                                                                                    | Kid                                                                   | kid/ad                                                                                                    | ult                                                                                                    |                                                                                                    | 1                                                                                                    | 2                                                                    | 3                           |         |
| 2  |                                                                                                    |    |                                                                                                    |                                                                                                    |                                                                                                    | 3                                                                     | 2 or 3                                                                                                    |                                                                                                    |                                                                                                    | Kid                                                                                                    | Воу                                                                  | Girl                        |         |
| 3  |                                                                                                    | Ge | nder                                                                                                    | F                                                                                                    |                                                                                                    | Girl                                                                  | B/M/G                                                                                                    | /L                                                                                                    |                                                                                                    | Adult                                                                                                    | Man                                                                  | Lady                        |         |
| 4  |                                                                                                    |    |                                                                                                    |                                                                                                    |                                                                                                    |                                                                       |                                                                                                    |                                                                                                    |                                                                                                    | age>=                                                                                                    | 18                                                                   |                             |         |
| 5  |                                                                                                    |    |                                                                                                    |                                                                                                    |                                                                                                    |                                                                       |                                                                                                    |                                                                                                    |                                                                                                    | -                                                                                                    |                                                                      |                             |         |
| 6  |                                                                                                    | Во | y?                                                                                                    | FALS                                                                                                    | E                                                                                                    | Girl                                                                  | Boy/Gi                                                                                                    | irl =                                                                                                    | =VLOC                                                                                                  | KUP(k                                                                                                    | <ey,範圍,< td=""><td>2,FALSE</td><td>)</td></ey,範圍,<>                  | 2,FALSE                     | )       |
| 7  |                                                                                                    |    |                                                                                                    |                                                                                                    |                                                                                                    |                                                                       |                                                                                                    |                                                                                                    |                                                                                                    |                                                                                                    |                                                                      |                             |         |
| 8  |                                                                                                    |    |                                                                                                    |                                                                                                    |                                                                                                    |                                                                       |                                                                                                    |                                                                                                    |                                                                                                    |                                                                                                    |                                                                      |                             |         |
| 9  |                                                                                                    |    |                                                                                                    |                                                                                                    |                                                                                                    |                                                                       | EVO                                                                                                    | mplace                                                                                                    |                                                                                                    |                                                                                                    |                                                                      |                             |         |
| 10 |                                                                                                    |    |                                                                                                    |                                                                                                    |                                                                                                    |                                                                       |                                                                                                    | (A15                                                                                                    |                                                                                                    |                                                                                                    | <: JU)                                                               |                             |         |
| 11 |                                                                                                    | S  | core                                                                                                    | 100                                                                                                    |                                                                                                    | Pass                                                                  | =1F                                                                                                    | (AI > = )                                                                                                    | 21, Ad                                                                                                 | iuit", "P                                                                                                    | (iai)                                                                |                             |         |
| 12 |                                                                                                    | 0  | -100 🚺                                                                                                    | TRU                                                                                                    | E                                                                                                    |                                                                       |                                                                                                    |                                                                                                    |                                                                                                    |                                                                                                    |                                                                      |                             |         |
| 13 |                                                                                                    |    |                                                                                                    |                                                                                                    |                                                                                                    |                                                                       | Fail                                                                                                    | 0-49                                                                                                    |                                                                                                    |                                                                                                    |                                                                      |                             |         |
| 14 |                                                                                                    |    |                                                                                                    |                                                                                                    |                                                                                                    |                                                                       | Pass                                                                                                    | s50-10                                                                                                    | 0                                                                                                    |                                                                                                    |                                                                      |                             |         |
| 15 |                                                                                                    |    |                                                                                                    |                                                                                                    |                                                                                                    |                                                                       | Erro                                                                                                    | or<0 or                                                                                                    | >100                                                                                                   |                                                                                                    |                                                                      |                             |         |
| 10 |                                                                                                    |    |                                                                                                    |                                                                                                    |                                                                                                    |                                                                       |                                                                                                    |                                                                                                    |                                                                                                    |                                                                                                    |                                                                      |                             |         |
|    |                                                                                                    | А  | В                                                                                                    |                                                                                                    | С                                                                                                    | D                                                                     | E                                                                                                    | F                                                                                                    | (                                                                                                    | G 🗌                                                                                                    | Н                                                                    | I                           | J       |
|    | 1                                                                                                    |    |                                                                                                    |                                                                                                    |                                                                                                    |                                                                       |                                                                                                    | 50                                                                                                    |                                                                                                    |                                                                                                    |                                                                      |                             |         |
|    | 2                                                                                                    |    |                                                                                                    | 4                                                                                                    | 攻                                                                                                    | 英文                                                                    | 數學                                                                                                    | 平均分                                                                                                    |                                                                                                    | /                                                                                                    | AND, OR, I                                                           | NOT                         |         |
|    | 3                                                                                                    |    |                                                                                                    | (                                                                                                    | 50                                                                                                    | 40                                                                    | 50                                                                                                    | 50.0                                                                                                    |                                                                                                    | 2                                                                                                    | -                                                                    |                             |         |
|    |                                                                                                    |    |                                                                                                    | a 100 m                                                                                                    |                                                                                                    | 1.5                                                                   |                                                                                                    |                                                                                                    | -                                                                                                    |                                                                                                    | Examples:                                                            |                             |         |
|    | 4                                                                                                    |    | 1任何2科                                                                                                    |                                                                                                    | 2科合                                                                                                    | ·<br>格·                                                               | ,                                                                                                    | TRUE                                                                                                    |                                                                                                    |                                                                                                    | Examples:<br>=AND(C3>                                                | 50,D4>E4                    | ,E4>50) |
|    | 4 5                                                                                                    |    |                                                                                                    | 1 任何<br>2 平均                                                                                                    | 2科合<br>分合相                                                                                                    | `格<br>各+英文合格                                                          | 2<br>1<br>1                                                                                                    | TRUE<br>FALSE                                                                                                    |                                                                                                    |                                                                                                    | Examples:<br>=AND(C3><br>=OR(C3<5                                    | 50,D4>E4<br>0,E4<50)        | ,E4>50) |
|    | 4<br>5<br>6<br>7                                                                                                    |    |                                                                                                    | 1 任何<br>2 平均<br>3 平均                                                                                                    | 12科合<br> 分合相<br> 分合相                                                                                                    | 格<br>各 <b>+</b> 英文合格<br>各+任何 <b>2</b> 科                               | 子<br>合格                                                                                                    | TRUE<br>FALSE<br>TRUE                                                                                                    |                                                                                                    |                                                                                                    | Examples:<br>=AND(C3><br>=OR(C3<5<br>=NOT(C3>                        | 50,D4>E4<br>0,E4<50)<br>D3) | ,E4>50) |
|    | 4<br>5<br>6<br>7                                                                                                    |    |                                                                                                    | 1 任何<br>2 平均<br>3 平均                                                                                                    | 2科合<br> 分合村<br> 分合村                                                                                                    | 格<br>各+英文合格<br>各+任何2科                                                 | 子<br>合格                                                                                                    | TRUE<br>FALSE<br>TRUE                                                                                                    |                                                                                                    |                                                                                                    | Examples:<br>=AND(C3><br>=OR(C3<5<br>=NOT(C3>                        | 50,D4>E4<br>0,E4<50)<br>D3) | ,E4>50) |
|    | 4<br>5<br>6<br>7<br>8                                                                                                    |    |                                                                                                    | 1 任何<br>2 平均<br>3 平均                                                                                                    | 2科合<br> 分合相<br> 分合相                                                                                                    | 格<br>各+英文合格<br>各+任何2科                                                 | 合格                                                                                                    | TRUE<br>FALSE<br>TRUE                                                                                                    |                                                                                                    |                                                                                                    | Examples:<br>=AND(C3><br>=OR(C3<5<br>=NOT(C3>                        | 50,D4>E4<br>0,E4<50)<br>D3) | ,E4>50) |
|    | 4<br>5<br>6<br>7<br>8<br>9                                                                                                    |    | 姓名                                                                                                    | 1 任何<br>2 平均<br>3 平均                                                                                                    | 2科合<br>分合相<br>分合相                                                                                                    | 格<br>各+英文合格<br>各+任何2科<br>英文                                           | 子<br>合格<br>數學                                                                                                    | TRUE<br>FALSE<br>TRUE                                                                                                    |                                                                                                    | ;<br>;<br>;                                                                                                    | Examples:<br>=AND(C3><br>=OR(C3<5<br>=NOT(C3>                        | 50,D4>E4<br>0,E4<50)<br>D3) | ,E4>50) |
|    | 4<br>5<br>6<br>7<br>8<br>9<br>10<br>11                                                                                                    |    | 姓名林揚國                                                                                                    | 1 任何<br>2 平均<br>3 平均                                                                                                    | 2科合<br>分合相<br>分合相                                                                                                    | 格<br>各+英文合格<br>各+任何2科<br>英文<br>50                                     | 子<br>合格<br><u>數學</u><br>98                                                                                                    | TRUE<br>FALSE<br>TRUE<br>TRUE                                                                                                    | <br>是否                                                                                                 |                                                                                                    | Examples:<br>=AND(C3><br>=OR(C3<5<br>=NOT(C3><br>補考                  | 50,D4>E4<br>0,E4<50)<br>D3) | ,E4>50) |
|    | 4<br>5<br>6<br>7<br>8<br>9<br>10<br>11<br>12                                                                                                    |    | <u>姓名</u><br>林揚扇<br>李商隱                                                                                                    | 1 任何<br>2 平均<br>3 平均                                                                                                    | 2科合<br>分合相<br>分合相<br>分合相<br>98<br>57                                                                                              | 格<br>各+英文合格<br>各+任何2科<br>英文<br>50<br>28                               | 合格<br><u>數學</u><br>98<br>67                                                                                                    | TRUE<br>FALSE<br>TRUE<br>不均分<br>82.0<br>50.7                                                                                                    | ·<br>是否                                                                                                | ·<br>·<br>·<br>·<br>·<br>·<br>·<br>·<br>·<br>·<br>·<br>·<br>·<br>·<br>·<br>·<br>·<br>·<br>·                                                                                                    | Examples:<br>=AND(C3><br>=OR(C3<5<br>=NOT(C3>                        | 50,D4>E4<br>0,E4<50)<br>D3) | ,E4>50) |
|    | 4<br>5<br>6<br>7<br>8<br>9<br>10<br>11<br>12<br>13                                                                                                    |    | <mark>姓名</mark><br>林揚扇<br>李商隐<br>劉蕙蘭                                                                                                    | 1 任何<br>2 平均<br>3 平均<br>(                                                                                                    | 2科合<br>分合相<br>分合相<br>分合相<br>57<br>39                                                                                              | 格<br>各+英文合格<br>各+任何2科<br>英文<br>50<br>28<br>94                         | 合格<br><u>數學</u><br>98<br>67<br>24                                                                                                    | TRUE<br>FALSE<br>TRUE<br>TRUE<br>82.0<br>50.7<br>69.0                                                                                                    |                                                                                                    | ·<br>合格<br>是<br>是<br>是                                                                                                    | Examples:<br>=AND(C3><br>=OR(C3<5<br>=NOT(C3>                        | 50,D4>E4<br>0,E4<50)<br>D3) | ,E4>50) |
|    | 4<br>5<br>6<br>7<br>8<br>9<br>10<br>11<br>12<br>13<br>14                                                                                                    |    | <mark>姓名</mark><br>林揚國<br>文書<br>文書<br>文書                                                                                                    | 1<br>2<br>3<br>3<br>7<br>5<br>6<br>7<br>7<br>7<br>7<br>7<br>7<br>7<br>7<br>7<br>7<br>7<br>7<br>7<br>7<br>7<br>7<br>7                                                                                                    | 2科合<br>分合相<br>分合相<br>分合相<br>57<br>39<br>38                                                                                        | 格<br>各+英文合格<br>各+任何2科<br>英文<br>50<br>28<br>94<br>26                   | 合格 参加 参加 | TRUE           FALSE           TRUE           82.0           50.7           69.0           37.0                                                            | <b>是</b> 否                                                                                             | ·<br>合格<br>是<br>是<br>是<br>子                                                                                                    | Examples:<br>=AND(C3><br>=OR(C3<5<br>=NOT(C3><br>補考                  | 50,D4>E4<br>0,E4<50)<br>D3) | ,E4>50) |
|    | 4<br>5<br>6<br>7<br>8<br>9<br>10<br>11<br>12<br>13<br>14<br>15                                                                                                    |    | <u>姓名</u><br>林揚商<br>之子<br>劉<br>定<br>第<br>翔<br>、<br>定<br>第<br>第                                                                                                    | 1 任何<br>2 平均<br>3 平均<br>(<br>)<br>(<br>)<br>(<br>)<br>(<br>)<br>(<br>)<br>(<br>)<br>(<br>)<br>(<br>)<br>(<br>)<br>(                                                                                                    | ·2科合<br>分合相<br>分合相<br>分合和<br>57<br>39<br>38<br>38<br>38<br>34                                                                     | 格<br>各+英文合格<br>各+任何2科<br>英文<br>50<br>28<br>94<br>26<br>21             | 合格<br>参数學<br>98<br>67<br>24<br>47<br>32                                                                                                    | TRUE         FALSE         TRUE         82.0         50.7         69.0         37.0         49.0                                                           |                                                                                                    | ·合格<br>昆<br>昆<br>昆<br>王<br>王<br>王<br>王<br>王<br>王<br>王<br>王<br>王<br>王<br>王<br>王<br>王<br>王<br>王<br>王                                                                                                    | Examples:<br>=AND(C3><br>=OR(C3<5<br>=NOT(C3><br>補考<br><u></u><br>是  | 50,D4>E4<br>0,E4<50)<br>D3) | ,E4>50) |
|    | 4<br>5<br>6<br>7<br>8<br>9<br>10<br>11<br>12<br>13<br>14<br>15<br>16                                                                                                    |    | <u>姓名</u><br>林揚爾憲字<br>劉憲字<br>羽<br>陳<br>茨<br>陳<br>茨                                                                                                    | 1 任何<br>2 平均<br>3 平均<br>中<br>1 名<br>1 名<br>1 名<br>1 名<br>1 名<br>1 名<br>1 名<br>1 名<br>1 名<br>1 名                                                                                                    | 2科合<br>分合相<br>分合相<br>39<br>38<br>39<br>38<br>39<br>4<br>47                                                                        | 格<br>各+英文合格<br>各+任何2科<br>英文<br>50<br>28<br>94<br>26<br>21<br>87       | 合格 ● 参加 ● 多数 ● 98 ● 67 ● 24 ● 47 ● 32 ● 32 ● 33                                                                                                    | TRUE<br>FALSE<br>TRUE<br>82.0<br>50.7<br>69.0<br>37.0<br>49.0<br>52.3                                                                                      |                                                                                                    | 合格       記       記       記       記       ご       ご | Examples:<br>=AND(C3><br>=OR(C3<5<br>=NOT(C3><br>補考<br><u>否</u><br>是 | 50,D4>E4<br>0,E4<50)<br>D3) | ,E4>50) |
|    | 4           5           6           7           8           9           10           11           12           13           14           15           16           17                                        |    | <u>姓</u><br>4<br>林李<br>劉<br>王<br>慶<br>彦<br>苏<br>淑<br>媛<br>陳<br>末<br>淑<br>城<br>慶<br>芬<br>家<br>城                                                                                                    | 1 任何<br>2 平均<br>3 平均<br>中<br>1 名<br>1 名<br>1 名<br>1 名<br>1 名<br>1 名<br>1 名<br>1 名<br>1 名<br>1 名                                                                                                    | 2科合<br>分合和<br>分合和<br>98<br>57<br>39<br>38<br>94<br>47<br>72                                                                       | 格<br>各+英文合格<br>各+任何2科<br>英文<br>50<br>28<br>94<br>26<br>21<br>87<br>67 | 合格 ● 数學 ● 98 ● 67 ● 24 ● 47 ● 32 ● 23 ● 70                                                                                                    | TRUE         FALSE         TRUE         82.0         50.7         69.0         37.0         49.0         52.3         69.7                                 |                                                                                                    |                                                                                                    | Examples:<br>=AND(C3><br>=OR(C3<5<br>=NOT(C3><br>補考<br><u></u><br>是  | 50,D4>E4<br>0,E4<50)<br>D3) | ,E4>50) |
|    | 4<br>5<br>6<br>7<br>8<br>9<br>10<br>11<br>12<br>13<br>14<br>15<br>16<br>17<br>18                                                                                                    |    | <u>姓</u><br>4<br>4<br>4<br>4<br>5<br>2<br>3<br>1<br>4<br>2<br>5<br>2<br>5<br>2<br>5<br>2<br>5<br>2<br>5<br>2<br>5<br>2<br>5<br>2<br>5<br>2<br>5<br>2<br>5<br>2<br>5<br>2<br>5<br>2<br>5<br>2<br>5<br>2<br>5<br>5<br>5<br>5<br>5<br>5<br>5<br>5<br>5<br>5<br>5<br>5<br>5 | 1       任何         2       平均         3       平均         3       平均         4       -         5       -         6       -         7       -         6       -         7       -         6       -         7       -         6       -         7       -         6       -         7       -         6       -         7       -         6       -         7       -         7       -         7       -         7       -         7       -         7       -         7       -         7       -         7       -         7       -         7       -         7       - | ·2科合<br>分合和<br>分合和<br>·分合和<br>·分合和<br>·<br>·<br>·<br>·<br>·<br>·<br>·<br>·<br>·<br>·<br>·<br>·<br>·<br>·<br>·<br>·<br>·<br>·<br>· | 格<br>各+英文合格<br>各+任何2科<br>英文<br>50<br>28<br>94<br>26<br>21<br>87<br>67 | 合格 参考 分子 分子 分子 分子 98 67 24 47 32 23 70                                                                                                    | TRUE         FALSE         TRUE         82.0         50.7         69.0         37.0         49.0         52.3         69.7                                 |                                                                                                    |                                                                                                    | Examples:<br>=AND(C3><br>=OR(C3<5<br>=NOT(C3><br>補考<br>              | 50,D4>E4<br>0,E4<50)<br>D3) | ,E4>50) |
|    | 4           5           6           7           8           9           10           11           12           13           14           15           16           17           18           19              |    | <mark>姓</mark><br>杜揚爾蕙字<br>劉<br>柱陳<br>陳<br>苏<br>湖<br>媛<br>文<br>淑<br>媛                                                                                                    | 1 任何<br>2 平均<br>3 平均<br>1 子<br>1 子<br>1 子<br>1 子<br>1 子<br>1 子<br>1 子<br>1 子<br>1 子<br>1 子                                                                                                    | 2科合社<br>分合社<br>分合社<br>27<br>298<br>298<br>39<br>39<br>39<br>4<br>4<br>72                                                          | 格<br>各+英文合格<br>各+任何2科<br>英文<br>50<br>28<br>94<br>26<br>21<br>87<br>67 | 金字                                                                                                    | TRUE         FALSE         TRUE         82.0         50.7         69.0         37.0         49.0         52.3         69.7         (50-100)                | · · · · · · · · · · · · · · · · · · ·                                                                  | ·<br>合格<br>-<br>-<br>-<br>-<br>-<br>-<br>-<br>-<br>-<br>-<br>-<br>-<br>-                                                                                                    | Examples:<br>=AND(C3><br>=OR(C3<5<br>=NOT(C3><br>補考<br>是             | 50,D4>E4<br>0,E4<50)<br>D3) | ,E4>50) |
| Q2 | 4           5           6           7           8           9           10           11           12           13           14           15           16           17           18           19           20 |    | <u>姓名</u> 易商院学家<br>教学<br>劉<br>王<br>陳<br>慶<br>芬<br>淑<br>媛<br>家<br>淑<br>媛                                                                                                    | 1 任何<br>2 平均<br>3 平均<br>4 中<br>1 名<br>1 名<br>1 名<br>1 名<br>1 名<br>1 名<br>1 名<br>1 名<br>1 名<br>1 名                                                                                                    | 2科合社<br>分合社<br>7文<br>98<br>57<br>57<br>59<br>88<br>57<br>57<br>57<br>57<br>57<br>57<br>57<br>57<br>57<br>57<br>57<br>57<br>57     | 格<br>各+英文合格<br>各+任何2科<br>50<br>28<br>94<br>26<br>21<br>87<br>67       | 合格 ● 98 ● 67 24 ● 47 32 23 70                                                                                                    | TRUE         FALSE         TRUE         Age         50.7         69.0         37.0         49.0         52.3         69.7         (50-100)         (40-49) | <u> その</u><br>一<br>一<br>一<br>一<br>で<br>「<br>「<br>」<br>「<br>」<br>「<br>」<br>「<br>」<br>「<br>」<br>「 」<br>」 | 合格          合格                                                                                                    | Examples:<br>=AND(C3><br>=OR(C3<5<br>=NOT(C3><br>補考<br>是<br>50<br>40 | 50,D4>E4<br>0,E4<50)<br>D3) | ,E4>50) |

|     |    | А  | В         |    | С     | D   | ]  | E   |     | F     |    | G        |  |
|-----|----|----|-----------|----|-------|-----|----|-----|-----|-------|----|----------|--|
|     | 1  |    | Condition | オ  | 宝金    | 利率  | 每期 | 還款  | ŧ   | 刘息    | TL | interest |  |
|     | 2  | Ν  | P>0?      |    | Р     | R   |    | ٩   | Inf | erest | \$ | _        |  |
|     | 3  | 0  | TRUE      | \$ | 1,000 | 10% | \$ | 150 | \$  | 100   | \$ | 100      |  |
|     | 4  | 1  | TRUE      | \$ | 950   |     |    |     | \$  | 95    | \$ | 195      |  |
|     | 5  | 2  | TRUE      | \$ | 895   |     |    |     | \$  | 89    | \$ | 284      |  |
|     | 6  | 3  | TRUE      | \$ | 834   |     |    |     | \$  | 83    | \$ | 367      |  |
|     | 7  | 4  | TRUE      | \$ | 767   |     |    |     | \$  | 76    | \$ | 443      |  |
|     | 8  | 5  | TRUE      | \$ | 693   |     |    |     | \$  | 69    | \$ | 512      |  |
|     | 9  | 6  | TRUE      | \$ | 612   |     |    |     | \$  | 61    | \$ | 573      |  |
|     | 10 | 7  | TRUE      | \$ | 523   |     |    |     | \$  | 52    | \$ | 625      |  |
|     | 11 | 8  | TRUE      | \$ | 425   |     |    |     | \$  | 42    | \$ | 667      |  |
|     | 12 | 9  | TRUE      | \$ | 317   |     |    |     | \$  | 31    | \$ | 698      |  |
| 00  | 13 | 10 | TRUE      | \$ | 198   |     |    |     | \$  | 19    | \$ | 717      |  |
| Q3. |    |    |           |    |       |     |    |     |     |       |    |          |  |

|    | A        | В      | С     | D     | E        |    | F                      | G                 | Н                       | I            | J    |  |  |
|----|----------|--------|-------|-------|----------|----|------------------------|-------------------|-------------------------|--------------|------|--|--|
| 1  | Leap Yea | r Test |       |       |          |    |                        |                   |                         |              |      |  |  |
| 2  |          | 400    | 4     | 100   | Leap Yea | ar |                        |                   |                         |              |      |  |  |
| 3  | 1600     | TRUE   | TRUE  | TRUE  | TRUE     |    | 潿年:                    |                   |                         |              |      |  |  |
| 4  | 1800     | FALSE  | TRUE  | TRUE  | FALSE    |    | 1.                     | 可被400             | )整除                     | 或            |      |  |  |
| 5  | 1900     | FALSE  | TRUE  | TRUE  | FALSE    |    | 2.                     | 可被4輅              | - <u>≖</u> 1⁄4.<br>陰,伯フ | ~~<br>不能被10  | )0敷除 |  |  |
| 6  | 1996     | FALSE  | TRUE  | FALSE | TRUE     |    | - 2. 可做「整体」「但个能做100 全际 |                   |                         |              |      |  |  |
| 7  | 1997     | FALSE  | FALSE | FALSE | FALSE    |    | TE MOD AND OR NOT      |                   |                         |              |      |  |  |
| 8  | 1998     | FALSE  | FALSE | FALSE | FALSE    |    | 1, 1, 1, 1,            |                   | , 010, 10               |              |      |  |  |
| 9  | 1999     | FALSE  | FALSE | FALSE | FALSE    |    |                        |                   |                         |              |      |  |  |
| 10 | 2000     | TRUE   | TRUE  | TRUE  | TRUE     |    |                        |                   |                         |              |      |  |  |
| 11 | 2004     | FALSE  | TRUE  | FALSE | TRUE     |    | Evamr                  |                   |                         |              |      |  |  |
| 12 | 2005     | FALSE  | FALSE | FALSE | FALSE    |    |                        | $(A > A \cap$     | 0)-0                    |              |      |  |  |
| 13 | 2008     | FALSE  | TRUE  | FALSE | TRUE     |    |                        | A3>100            | $\Delta 4 < 5($         | าง           |      |  |  |
| 14 | 2009     | FALSE  | FALSE | FALSE | FALSE    |    |                        | $(\Delta 5 = 50)$ |                         | 5)<br>6>100) | )    |  |  |
| 15 | 2010     | FALSE  | FALSE | FALSE | FALSE    |    | -7.10                  | (73-30            |                         | 0/100)       | ,    |  |  |
| 16 |          |        |       |       |          |    |                        |                   |                         |              |      |  |  |

## Q5

|    | Α | В       | С     | D       | E       | F         | G       | Н    | I            | J       |
|----|---|---------|-------|---------|---------|-----------|---------|------|--------------|---------|
| 1  |   |         |       |         |         |           |         |      |              |         |
| 2  |   | Fee:    | \$100 |         |         |           |         |      |              |         |
| 3  |   | 入塲時間    | 星期    | 平日      | 週末      | 週末(0,6)   | 收費      | 年齡   | 年齡折扣         | 收費      |
| 4  |   | Time IN | DOW   | fee 1-5 | fee 0,6 | Week ends | Pay (1) | Age  | Age discount | Pay (2) |
| 5  |   | 10      | 0     | \$80    | 110     | TRUE      | 110     | 10   | TRUE         | 55      |
| 6  |   | 10      | 3     | \$80    | 110     | FALSE     | 80      | 60   | FALSE        | 80      |
| 7  |   | 10      | 6     | \$80    | 110     | TRUE      | 110     | 12   | FALSE        | 110     |
| 8  |   | 15      | 0     | \$100   | 110     | TRUE      | 110     | 20   | FALSE        | 110     |
| 9  |   | 15      | 3     | \$100   | 110     | FALSE     | 100     | 10   | TRUE         | 50      |
| 10 |   | 18      | 6     | \$100   | 110     | TRUE      | 110     | 70   | TRUE         | 55      |
| 11 |   | 18      | 3     | \$100   | 110     | FALSE     | 100     | 70   | TRUE         | 50      |
| 12 |   |         |       |         |         |           |         |      |              |         |
| 13 |   |         |       |         |         |           |         |      |              |         |
| 14 |   | 平日      | 週末    |         |         | :         | 年齡小於    | 12   |              |         |
| 15 | < | 15      |       |         |         |           | 年齡大於    | 60   |              |         |
| 16 |   | -20%    | 10%   |         |         |           |         | -50% |              |         |

|    | A        | В       | С             | D            | E        | F         | G   | Н             | Ι        |
|----|----------|---------|---------------|--------------|----------|-----------|-----|---------------|----------|
| 1  | MTR fare |         |               | 每站           | 最低消費     |           | 年齡  | 折扣率           |          |
| 2  |          |         |               | HK\$ / stage | min fare | age below | 12  | Discount rate |          |
| 3  |          |         |               | \$1.50       | \$5      | age over  | 60  | -50%          |          |
| 4  | Stations | (1-12)站 |               |              |          |           |     |               |          |
| 5  | From     | То      | No.of stages站 | Fare (1)     | Fare (2) |           | Age | Age discount  | Pay (\$) |
| 6  | 1        | 3       | 2             | \$3.00       | \$5.00   |           | 10  | TRUE          | \$ 2.5   |
| 7  | 1        | 7       | 6             | \$9.00       | \$9.00   |           | 60  | FALSE         | \$ 9.0   |
| 8  | 4        | 6       | 2             | \$3.00       | \$5.00   |           | 12  | FALSE         | \$ 5.0   |
| 9  | 4        | 7       | 3             | \$4.50       | \$5.00   |           | 20  | FALSE         | \$ 5.0   |
| 10 | 2        | 7       | 5             | \$7.50       | \$7.50   |           | 30  | FALSE         | \$ 7.5   |
| 11 | 6        | 10      | 4             | \$6.00       | \$6.00   |           | 70  | TRUE          | \$ 3.0   |
| 12 | 8        | 9       | 1             | \$1.50       | \$5.00   |           | 70  | TRUE          | \$ 2.5   |

|   |   |      |     |      |       |      |            |                    |        |     | -   |       |       |
|---|---|------|-----|------|-------|------|------------|--------------------|--------|-----|-----|-------|-------|
| [ |   | A    | 1   | ]    | В     |      | С          | D                  | E      | r   |     | F     |       |
|   | 1 | Cla  | ss# | Log  | in ID | Nan  | ne         | Name               | DC     | B   | S   | ex    |       |
|   | 2 | 6A   | 25  | 6    | 01    | Li C | )n Ki      | 李安琪                | 2/1/1  | 998 |     | F     |       |
|   | 3 | 6A   | 13  | 6    | 02    | Cha  | n Po Yue   | 陳寶如                | 1/1/1  | 997 |     | F     |       |
|   | 4 | 6A   | 02  | 6    | 03    | Cha  | n Chi Wai  | 陳志偉                | 1/1/1  | 996 |     | м     |       |
|   | 5 | 6A   | 22  | 6    | 04    | Law  | Ka Wai     | 羅嘉慧                | 2/1/1  | 995 |     | Ν     | 0     |
|   | 6 | 6A   | 04  | 6    | 05    | Che  | ng Hong T  | ai 鄭康泰             | 2/1/1  | 994 | 17  | 0     | C     |
|   | 7 | 6A   | 12  | 6    | 06    | Yiu  | Wai Kin    | 姚偉健                | 1/1/1  | 993 | 18  | 14    | В     |
| 1 | 8 | 6A   | 01  | 6    | 07    | Au : | Shing Hun; | g <mark>歐勝雄</mark> | 2/1/1  | 998 | 19  | 16    | δ A   |
| 1 |   |      |     |      |       |      |            |                    |        |     |     |       | 1     |
|   | 1 | H    | Ι   |      | J     |      | K          | L                  | М      |     | N   | 0     | Р     |
| 1 | C | lass | N   | io   | Logir | n ID | Surname    | Other name         | Gender | A   | lge | Grade | Grade |
| 2 | 6 | δA   |     | - 25 | CA6   | 01   | LI         | On Ki              | Female | 1   | .4  | В     | В     |
| 3 | 6 | δA   |     | 13   | CA6   | 02   | CHAN       | Po Yue             | Female | 1   | .5  | В     | В     |
| 4 | 6 | i A  |     | - 2  | CA6   | 03   | CHAN       | Chi Wai            | Male   | 1   | 6   | A     |       |

|   | Н     | Ι  | J        | K       | L          | М      | Ν   | 0     | Р     |
|---|-------|----|----------|---------|------------|--------|-----|-------|-------|
| 1 | Class | No | Login ID | Surname | Other name | Gender | Age | Grade | Grade |
| 2 | 6A    | 25 | CA601    | LI      | On Ki      | Female | 14  | В     | В     |
| 3 | 6A    | 13 | CA602    | CHAN    | Po Yue     | Female | 15  | В     | В     |
| 4 | 6A    | 2  | CA603    | CHAN    | Chi Wai    | Male   | 16  | A     | А     |
| 5 | 6A    | 22 | CA604    | LAW     | Ka Wai     | Female | 17  | A     | А     |
| 6 | 6A    | 4  | CA605    | CHENG   | Hong Tai   | Male   | 18  | A     | А     |
| 7 | 6A    | 12 | CA606    | YIU     | Wai Kin    | Male   | 19  | A     | А     |
| 8 | 6A    | 1  | CA607    | AU      | Shing Hun; | Male   | 14  | В     | В     |

|    | А         | В          | С              | D      | E        | F |
|----|-----------|------------|----------------|--------|----------|---|
| 13 | 6B09      | 613        | Fung King Hong | 馮璟康    | 1-Jan-93 | М |
| 14 | 6B16      | 614        | Lee Kwun Wai I | 李冠蔚    | 2-Jan-98 | М |
| 15 |           |            |                |        |          |   |
| 16 | (1) VLOOI | KUP by Cla | ss number      |        |          |   |
| 17 | Class:    | 6A         | 6A04           |        |          |   |
| 18 | No.:      | 4          | Cheng Hong Tai | 鄭康泰    | 2-Jan-94 | М |
| 19 |           |            |                |        |          |   |
| 20 | (2) VLOOI | KUP by Log | gin ID         |        |          |   |
| 21 |           | Login:     | 601            |        |          |   |
| 22 |           | Name:      | Li On Ki       | 姓名:    | 李安琪      |   |
| 23 |           | Surname:   | LI             | Sex:   | Female   |   |
| 24 |           | Other name | On Ki          | Grade: | В        |   |
| 25 |           | DOB:       | 2-Jan-98       | Age:   | 14       |   |

|    |   | D                | Е       | F   | G  |
|----|---|------------------|---------|-----|----|
|    | 2 |                  |         | LEN | (  |
|    | 3 | КМВ              | 九巴      | 8   | 5  |
|    | 4 | MTR              | 地下鐵路    | 10  | 5  |
|    | 5 | GMB              | 專線小巴    | 10  | 5  |
|    | 6 | KCRC - EAST RAIL | 九廣鐵路-東鐵 | 26  | 18 |
|    | 7 | CITYBUS          | 城巴      | 12  | 9  |
| 52 | 8 | NWFB             | 新巴      | 9   | 6  |

|    |    | А                 | В     | С   | D      | E       | F    | G       |
|----|----|-------------------|-------|-----|--------|---------|------|---------|
|    | 1  |                   | class | day | period | subject | room | teacher |
|    | 2  | 1A-B3-中文-405-COT  | 1A    | В   | 3      | 中文      | 405  | COT     |
|    | 3  | 1A-C7-中文-405-COT  | 1A    | С   | 7      | 中文      | 405  | COT     |
|    | 4  | 1A-C8-中文-405-COT  | 1A    | С   | 8      | 中文      | 405  | COT     |
|    | 5  | 1A-D3-中文-405-COT  | 1A    | D   | 3      | 中文      | 405  | COT     |
|    | 6  | 1A-D4-中文-405-COT  | 1A    | D   | 4      | 中文      | 405  | COT     |
|    | 7  | 1A-F3-中文-405-COT  | 1A    | F   | 3      | 中文      | 405  | COT     |
|    | 8  | 1A-F4-中文-405-COT  | 1A    | F   | 4      | 中文      | 405  | COT     |
|    | 9  | 1A-C1-中史-405-KCKP | 1A    | С   | 1      | 中史      | 405  | KCKP    |
| 23 | 10 | 1A-C2-中史-405-KCKP | 1A    | С   | 2      | 中史      | 405  | KCKP    |

|    | С                     | Е |               |
|----|-----------------------|---|---------------|
| 1  | 通訊錄                   |   |               |
| 2  | mail                  |   | domain name   |
| 3  | wang112@yaoob.com.tw  |   | yaoob.com.tw  |
| 4  | mili0508@labbs.com.tw |   | labbs.com.tw  |
| 5  | janice@cyca.com.tw    |   | cyca.com.tw   |
| 6  | pingping@wated.com.tw |   | wated.com.tw  |
| 7  | chen0103@pahod.com.tw |   | pahod.com.tw  |
| 8  | mary_li@qaut.com.tw   |   | qaut.com.tw   |
| 9  | paul1981@ms10.com.tw  |   | ms10.com.tw   |
| 10 | mark@open.com.tw      |   | open.com.tw   |
| 11 |                       |   |               |
| 12 | www.ablmcc.edu.hk     |   | ablmcc.edu.hk |
| 13 | eclass.ablmcc.edu.hk  |   | ablmcc.edu.hk |
| 14 | pc228.ablmcc.edu.hk   |   | ablmcc.edu.hk |

|   | А           | В       | С    | D       | E       | F       | G  |
|---|-------------|---------|------|---------|---------|---------|----|
| 1 | <b>v</b>    | class 💌 | no 💌 | house 💌 | grade 💌 | event 💌 | -  |
| 2 | 1A01LBC1106 | 1A      | 01   | L       | BC      | 11      | 06 |
| 3 | 1A02CBC03   | 1A      | 02   | С       | BC      | 03      |    |
| 4 | 1A03SBC04   | 1A      | 03   | S       | BC      | 04      |    |
| 5 | 1A04SBB04   | 1A      | 04   | S       | BB      | 04      |    |
| 6 | 1A05LBB0422 | 1A      | 05   | L       | BB      | 04      | 22 |
| 7 | 1A06SBC04   | 1A      | 06   | S       | BC      | 04      |    |
| 8 | 1A07CBC04   | 1A      | 07   | С       | BC      | 04      |    |
| 9 | 1A08MBC12   | 1A      | 08   | М       | BC      | 12      |    |

|   | А              | В        | С    | D    | E              |
|---|----------------|----------|------|------|----------------|
| 1 | Initials       |          |      |      |                |
| 2 | Name           | New Name | spc1 | spc2 | proper         |
| 3 | Li On Ki       | ok li    | 3    | 6    | Li On Ki       |
| 4 | Chan Po Yue    | PY Chan  | 5    | 8    | Chan Po Yue    |
| 5 | Chan Chi Wai   | CW Chan  | 5    | 9    | Chan Chi Wai   |
| 6 | Law Ka Wai     | KW Law   | 4    | 7    | Law Ka Wai     |
| 7 | Cheng Hong Tai | HT Cheng | 6    | 11   | Cheng Hong Tai |
| 8 | Yiu Wai Kin    | WK Yiu   | 4    | 8    | Yiu Wai Kin    |
| 9 | Au Shing Hung  | SH Au    | 3    | 9    | Au Shing Hung  |

|   |    | Α   | В            | С                     | D | Е                     | F    |
|---|----|-----|--------------|-----------------------|---|-----------------------|------|
|   | 1  | No. | US President | Party                 |   | Party                 | Freq |
|   | 2  | 1   | Washington   | Federalist            | 1 | Federalist            | 2    |
|   | 3  | 2   | Adams        | Federalist            | 1 | Democratic Republican | 4    |
|   | 4  | 3   | Jefferson    | Democratic Republican | 1 | Democratic            | 15   |
|   | 5  | 4   | Madison      | Democratic Republican | 1 | Whig                  | 4    |
|   | 6  | 5   | Monroe       | Democratic Republican | 1 | Republican            | 18   |
|   | 7  | 6   | Adams        | Democratic Republican | 1 | Union                 | 1    |
|   | 8  | 7   | Jackson      | Democratic            | 1 |                       | 44   |
|   | 9  | 8   | Van Buren    | Democratic            | 1 |                       |      |
|   | 10 | 9   | Harrison     | Whig                  | 1 |                       |      |
| 7 | 11 | 10  | Tyler        | Whig                  | 1 |                       |      |

|                  | А            | В               | С                                           | D   |
|------------------|--------------|-----------------|---------------------------------------------|-----|
| 1                | Check Di     | git             | position                                    |     |
| 2                |              |                 | digits                                      | 58  |
| 3                | ID card#:    | A123458         | weight                                      | 9   |
| 4                | Check Digit: | Α               |                                             |     |
| 5                |              | A123458(A)      | digit * weight                              | 522 |
| 6                |              |                 | weighed sum                                 | 683 |
| 7                |              |                 | sum mod 11                                  | 1   |
| 4<br>5<br>6<br>7 | Check Digit: | A<br>A123458(A) | digit * weight<br>weighed sum<br>sum mod 11 |     |

|   | С              | D   | Е   | F | G  | Н  | Ι  | J  | K  |
|---|----------------|-----|-----|---|----|----|----|----|----|
| 1 | position       |     | 1   | 2 | 3  | 4  | 5  | 6  | 7  |
| 2 | digits         | 58  | 10  | 1 | 2  | 3  | 4  | 5  | 8  |
| 3 | weight         | 9   | 8   | 7 | 6  | 5  | 4  | 3  | 2  |
| 4 |                |     |     |   |    |    |    |    |    |
| 5 | digit * weight | 522 | 80  | 7 | 12 | 15 | 16 | 15 | 16 |
| 6 | weighed sum    | 683 | 683 |   |    |    |    |    |    |
| 7 | sum mod 11     | 1   |     |   |    |    |    |    |    |

電腦科 2010-2011

Oct 09, 2016

|     |    | А          | В | С | D | E | F | G | Η | Ι | J   | K | L | М | Ν | 0 | Р | Q | R |
|-----|----|------------|---|---|---|---|---|---|---|---|-----|---|---|---|---|---|---|---|---|
|     | 1  | MC         | 1 | 2 | 3 | 4 | 5 | 6 | 7 | 8 |     | 1 | 2 | 3 | 4 | 5 | 6 | 7 | 8 |
|     | 2  | ABCDABCD   | А | В | С | D | А | В | С | D | sum |   |   |   |   |   |   |   |   |
|     | 3  | AABBCCDD   | A | Α | В | В | С | С | D | D | 2   | 1 | 0 | 0 | 0 | 0 | 0 | 0 | 1 |
|     | 4  | ADBCADBC   | А | D | В | С | А | D | В | С | 2   | 1 | 0 | 0 | 0 | 1 | 0 | 0 | 0 |
|     | 5  | ABABABAB   | А | В | А | В | А | В | Α | В | 4   | 1 | 1 | 0 | 0 | 1 | 1 | 0 | 0 |
|     | 6  | CDCDCDCD   | С | D | С | D | С | D | С | D | 4   | 0 | 0 | 1 | 1 | 0 | 0 | 1 | 1 |
|     | 7  | CBCBCBCB   | С | В | С | В | С | В | С | В | 4   | Û | 1 | 1 | 0 | 0 | 1 | 1 | 0 |
|     | 8  | ABCXDCBA   | А | В | С | Х | D | С | В | А | 3   | 1 | 1 | 1 | 0 | 0 | 0 | 0 | 0 |
|     | 9  | AAAABBBB   | А | А | А | Α | В | В | В | В | 2   | 1 | 0 | 0 | 0 | 0 | 1 | 0 | 0 |
|     | 10 | ABCABCAB   | А | В | С | А | В | С | А | В | 3   | 1 | 1 | 1 | 0 | 0 | 0 | 0 | 0 |
|     | 11 |            |   |   |   |   |   |   |   |   |     |   |   |   |   |   |   |   |   |
| 09  | 12 | corr count | 6 | 4 | 4 | 1 | 2 | 3 | 2 | 2 |     |   |   |   |   |   |   |   |   |
| Q10 |    |            |   |   |   |   |   |   |   |   |     |   |   |   |   |   |   |   |   |

|    | А    | В     | С     | D | Е   | F  | G    |                        |
|----|------|-------|-------|---|-----|----|------|------------------------|
| 1  | 姓名   | 姓氏(2) | 姓氏(v) |   | 姓氏  | 名字 | 重複名字 |                        |
| 2  | 東方君仁 | 東方    | 東方    | 2 | 東方  | 君仁 | 1    |                        |
| 3  | 林琳玲  | 秫琳    | #N/A  | 1 | 秫   | 琳玲 | 1    | surname                |
| 4  | 司馬愛華 | 司馬    | 司馬    | 2 | 司馬  | 愛華 | 1    |                        |
| 5  | 張家珍  | 張家    | #N/A  | 1 | 張   | 家珍 | 1    | A                      |
| 6  | 黃嘉玲  | 黃嘉    | #N/A  | 1 | 黃   | 嘉玲 | 1    | 21 公孫                  |
| 7  | 歐陽宜  | 歐陽    | 歐陽    | 2 | 歐加湯 | 宜  | 1    | 22 仲孫                  |
| 8  | 蔡純惠  | 蔡純    | #N/A  | 1 | 蔡   | 純惠 | 1    | 23 <b>軒轅</b>           |
| 9  | 謝濱育  | 謝擯    | #N/A  | 1 | 謝   | 濱育 | 1    | 24 令狐                  |
| 10 | 李秀秀  | 李秀    | #N/A  | 1 | 李   | 秀秀 | 1    | 25 徐離                  |
| 11 | 歐陽學偉 | 歐陽    | 歐陽    | 2 | 歐加湯 | 學偉 | 1    | 26 字文                  |
| 12 | 翁榮人  | 翁榮    | #N/A  | 1 | 翁   | 榮人 | 1    | 27 長孫                  |
| 13 | 西門安  | 西門    | 西門    | 2 | 西門  | 安  | 1    | 28 萬家                  |
| 14 | 敖又詳  | 敖又    | #N/A  | 1 | 敖   | 又詳 | 1    | <u>20</u> 赤급<br>20 코(持 |
| 15 | 諸葛亮  | 諸葛    | 諸葛    | 2 | 諸葛  | 亮  | 1    | 29 可促                  |
| 16 | 許正德  | 許正    | #N/A  | 1 | 許   | 正德 | 1    | <u>30 비오</u>           |
| 17 | 吳頌恩  | 吳頌    | #N/A  | 1 | 吳   | 頌恩 | 2    | 31 西門                  |
| 18 | 李薇   | 李薇    | #N/A  | 1 | 李   | 薇  | 1    | 32 南宮                  |
| 19 | 吳頌恩  | 吳頌    | #N/A  | 1 | 吳   | 頌恩 | 2    | _33_北堂                 |

|    | А              | В    | С   | D | E     | F     | G    |
|----|----------------|------|-----|---|-------|-------|------|
| 1  | football match | A    | ¥ - | : | goal1 | goal2 | goal |
| 2  | A:B-4:3        | 1    | 4   | 6 | 4     | 3     | 4    |
| 3  | B:C-12:4       | #### | 4   | 7 | 12    | 4     |      |
| 4  | A:D-1:2        | 1    | 4   | 6 | 1     | 2     | 1    |
| 5  | C:A-2:4        | 3    | 4   | 6 | 2     | 4     | 4    |
| 6  | D:B-2:3        | #### | 4   | 6 | 2     | 3     |      |
| 7  | E:B-1:3        | #### | 4   | 6 | 1     | 3     |      |
| 8  | A:E-4:10       | 1    | 4   | 6 | 4     | 10    | 4    |
| 9  | C:E-8:5        | #### | 4   | 6 | 8     | 5     |      |
| 10 | D:C-14:13      | #### | 4   | 7 | 14    | 13    |      |
| 11 | D:E-5:5        | #### | 4   | 6 | 5     | 5     |      |
| 12 |                |      |     |   |       |       | 13   |
|    |                |      |     |   |       |       |      |

Q11a 12

|      |    | А              | В    | С | D | E     | F     | G    |
|------|----|----------------|------|---|---|-------|-------|------|
|      | 1  | football match | В    |   | : | goal1 | goal2 | goal |
|      | 2  | A:B-4:3        | 3    | 4 | 6 | 4     | 3     | 3    |
|      | 3  | B:C-12:4       | 1    | 4 | 7 | 12    | 4     | 12   |
|      | 4  | A:D-1:2        | #### | 4 | 6 | 1     | 2     |      |
|      | 5  | C:A-2:4        | #### | 4 | 6 | 2     | 4     |      |
|      | 6  | D:B-2:3        | 3    | 4 | 6 | 2     | 3     | 3    |
|      | 7  | E:B-1:3        | 3    | 4 | 6 | 1     | 3     | 3    |
|      | 8  | A:E-4:10       | #### | 4 | 6 | 4     | 10    |      |
|      | 9  | C:E-8:5        | #### | 4 | 6 | 8     | 5     |      |
|      | 10 | D:C-14:13      | #### | 4 | 7 | 14    | 13    |      |
|      | 11 | D:E-5:5        | #### | 4 | 6 | 5     | 5     |      |
| 011h | 12 |                |      |   |   |       |       | 21   |
| VIID |    |                |      |   |   |       |       |      |

|    | А              | В    | С        | D | E     | F     | G    |
|----|----------------|------|----------|---|-------|-------|------|
| 1  | football match | С    | <b>-</b> | : | goal1 | goal2 | goal |
| 2  | A:B-4:3        | #### | 4        | 6 | 4     | 3     |      |
| 3  | B:C-12:4       | 3    | 4        | 7 | 12    | 4     | 4    |
| 4  | A:D-1:2        | #### | 4        | 6 | 1     | 2     |      |
| 5  | C:A-2:4        | 1    | 4        | 6 | 2     | 4     | 2    |
| 6  | D:B-2:3        | #### | 4        | 6 | 2     | 3     |      |
| 7  | E:B-1:3        | #### | 4        | 6 | 1     | 3     |      |
| 8  | A:E-4:10       | #### | 4        | 6 | 4     | 10    |      |
| 9  | C:E-8:5        | 1    | 4        | 6 | 8     | 5     | 8    |
| 10 | D:C-14:13      | 3    | 4        | 7 | 14    | 13    | 13   |
| 11 | D:E-5:5        | #### | 4        | 6 | 5     | 5     |      |
| 12 |                |      |          |   |       |       | 27   |

Q11c

|   | A  | В          | С         | D  | Е         | F | G | Н                     | 1    |
|---|----|------------|-----------|----|-----------|---|---|-----------------------|------|
| 1 | 班別 | <u> 班號</u> | <u>姓名</u> | 性別 | <u>學社</u> |   | L |                       |      |
| 2 | 1A | 1A01       | 陳元        | М  | L         |   | 2 | =small(G\$2:G\$730,1) | 1A01 |
| 3 | 1A | 1A02       | 鄭祺        | М  | М         |   |   | =small(G\$2:G\$730,2) | 1A05 |
| 4 | 1A | 1A03       | 張賜        | М  | С         |   |   | =small(G\$2:G\$730,3) | 1A07 |
| 5 | 1A | 1A04       | 蔡樂        | М  | С         |   |   |                       | • •  |
| 6 | 1A | 1A05       | 徐安        | М  | L         |   | 6 |                       |      |
| 7 | 1A | 1A06       | 鍾謙        | М  | S         |   |   |                       |      |
| 8 | 1A | 1A07       | 樊廷        | М  | L         |   | 8 |                       |      |
| 9 | 1A | 1A08       | 符曜        | М  | 5         |   |   |                       |      |

[G2] =IF(E2=G\$1,row(),"")

[I2] =INDEX(B:B,H2)

[H2] =small(G\$2:G\$730,row()-1)

# Data Table 運算列表

| 1    |                  |           |             |           |            |        |
|------|------------------|-----------|-------------|-----------|------------|--------|
| 本金   | principal        | 1000000   |             |           |            |        |
| 利率   | interest<br>rate | 6%        | F           | PMT(r%/12 | 2,120 期,10 | 00000) |
| 年期   | years            | 10        |             |           |            |        |
| 期數   | months           | 120       |             |           |            |        |
| 每月供款 | repayment        | -\$11,102 | 5%          | 6%        | 7%         | 8%     |
|      | 1                | 2         | -43871      | -44321    | -44773     | -45227 |
|      |                  | 4         | -23029      | -23485    | -23946     | -24413 |
|      |                  | 6         | -16105      | -16573    | -17049     | -17533 |
|      |                  | 8         | -12660      | -13141    | -13634     | -14137 |
|      |                  | 10        | -10607      | -11102    | -11611     | -12133 |
|      |                  | 12        | -9249       | -9759     | -10284     | -10825 |
|      |                  | 14        | -8289       | -8812     | -9354      | -9913  |
|      |                  | 16        | -7577       | -8114     | -8672      | -9249  |
|      |                  | 1         |             |           |            |        |
|      |                  | 資料表       |             | ?⊠        |            |        |
|      |                  | 列變數儲存格    | (R): \$C\$3 | <b>E</b>  |            |        |
|      |                  | 欄變數儲存格    | (C): \$C\$4 |           |            |        |
|      |                  |           | 確定          | 取消        |            |        |

2

| 原價 price    | \$80 |
|-------------|------|
| 數量 quantity | 10   |
| 折扣 discount | 10%  |

資料→模擬分析→運算列表

| 應付  | Net |
|-----|-----|
| Pay |     |

| 720 | \$25   | 30     | 35     | 40     | 45     | 50     |
|-----|--------|--------|--------|--------|--------|--------|
| 5   | 112.5  | 135.0  | 157.5  | 180.0  | 202.5  | 225.0  |
| 10  | 225.0  | 270.0  | 315.0  | 360.0  | 405.0  | 450.0  |
| 15  | 337.5  | 405.0  | 472.5  | 540.0  | 607.5  | 675.0  |
| 20  | 450.0  | 540.0  | 630.0  | 720.0  | 810.0  | 900.0  |
| 25  | 562.5  | 675.0  | 787.5  | 900.0  | 1012.5 | 1125.0 |
| 30  | 675.0  | 810.0  | 945.0  | 1080.0 | 1215.0 | 1350.0 |
| 35  | 787.5  | 945.0  | 1102.5 | 1260.0 | 1417.5 | 1575.0 |
| 40  | 900.0  | 1080.0 | 1260.0 | 1440.0 | 1620.0 | 1800.0 |
| 45  | 1012.5 | 1215.0 | 1417.5 | 1620.0 | 1822.5 | 2025.0 |
| 50  | 1125.0 | 1350.0 | 1575.0 | 1800.0 | 2025.0 | 2250.0 |

# Pivot Table

# 插入→樞紐分析表

|   | А        | В      | С      | D     | E      |
|---|----------|--------|--------|-------|--------|
| 1 | 將報表      | 表篩選欄   | 位拖曳    | 到這裡   |        |
| 2 |          |        |        |       |        |
| 3 | 加總 - 銷售額 | 産品 🖃   |        |       |        |
| 4 | 季別 🔹     | 原子筆    | 鉛筆     | 鋼筆    | 總計     |
| 5 | 第一季      | 50220  | 91170  | 30970 | 172360 |
| 6 | 第二季      | 9290   | 21691  | 11280 | 42261  |
| 7 | 第三季      | 22920  | 29362  | 26630 | 78912  |
| 8 | 第四季      | 22240  | 24100  | 30390 | 76730  |
| 9 | 總計       | 104670 | 166323 | 99270 | 370263 |
|   | ,        |        |        |       |        |

|    | Α          | В      | С      | D     | Е      |
|----|------------|--------|--------|-------|--------|
| 1  | 將報表        | 表篩選欄   | 位拖曳    | 到這裡   |        |
| 2  |            |        |        |       |        |
| 3  | 加總 - 銷售額   | 産品 🖃   |        |       |        |
| 4  | 月份 💽       | 原子筆    | 鉛筆     | 鋼筆    | 總計     |
| 5  | 一月         | 3350   | 65310  | 24620 | 93280  |
| 6  | 二月         | 32610  | 13260  | 6350  | 52220  |
| 7  | 三月         | 14260  | 12600  |       | 26860  |
| 8  | 四月         |        | 11941  | 8640  | 20581  |
| 9  | 五月         | 9290   | 9750   |       | 19040  |
| 10 | 六月         |        |        | 2640  | 2640   |
| 11 | 七月         |        | 29362  |       | 29362  |
| 12 | 八月         | 22920  |        |       | 22920  |
| 13 | 九月         |        |        | 26630 | 26630  |
| 14 | 十月         | 5680   | 9980   | 6990  | 22650  |
| 15 | 十一月        | 12500  | 14120  | 6790  | 33410  |
| 16 | <u>十二月</u> | 4060   |        | 16610 | 20670  |
| 17 | 總計         | 104670 | 166323 | 99270 | 370263 |

|    | A          | В         | С       |          | D          | E     |     | F     |           |           | Ì          |
|----|------------|-----------|---------|----------|------------|-------|-----|-------|-----------|-----------|------------|
| 1  |            | 將報表領      | 帝選欄位    | 拖        | 曳到這裡       |       |     |       | I         |           |            |
| 2  |            |           |         |          |            |       |     |       | _         |           |            |
| 3  | 加總 - Marks | <u> </u>  | Group   | -        |            |       |     |       |           |           |            |
| 4  | Class 💌    | Student 💌 | Group A | ۸.       | Group B    | Group | D C | 總計    | 4         |           |            |
| 5  | ■Class A   | Ada       |         | 53       |            |       |     | - 53  | 3         |           |            |
| 6  |            | Adrian    |         | 59       |            |       |     | 框紙グ   | )析表櫃位清單   |           | <b>•</b> × |
| 7  |            | Albert    |         | 87       |            |       |     |       |           | -         |            |
| 8  |            | Amy       |         | 84       |            |       |     | 選擇    | 要新增到報表的相  |           | 9 <b>-</b> |
| 9  |            | Ban       |         |          | 60         |       |     | □姓    | 夕         |           |            |
| 10 |            | Belinda   |         | _        | 46         |       |     |       | -u<br>21  |           |            |
| 11 |            | Betty     |         | _        | 54         |       |     |       | //i<br>(合 |           |            |
| 12 |            | Billy     |         | _        | 84         |       |     |       |           |           |            |
| 13 |            | Candy     |         |          |            |       | 37  | 一心    |           |           |            |
| 14 |            | Cathy     |         |          |            |       | 42  | ♥∉    | 住貊        |           |            |
| 15 |            | Cynthia   |         | _        |            |       | 67  | V 313 |           |           |            |
| 16 |            | Natalie   |         |          |            |       | 47  |       |           |           |            |
| 17 | Class A 合計 |           | 2       | 83       | 244        |       | 193 | 在以"   | 下區域之間拖曳棒  | 闌位:       |            |
| 18 | ■Class B   | Alan      |         |          | 48         |       |     | Y     | 眼表篩選      | ⅲ 欄標籤     |            |
| 19 |            | Danny     |         | 57       |            |       |     |       |           | 產品        | -          |
| 20 |            | David     |         | 88       |            |       |     |       | bage      |           |            |
| 21 |            | Debbie    |         | 70       |            |       |     |       |           | colum     | n          |
| 22 |            | Diana     |         | 50       |            |       |     |       |           |           |            |
| 23 |            | Eddy      |         |          | 41         |       |     | 3     | 利標籤       | Σ值        |            |
| 24 |            | Eva       |         | _        | 77         |       |     | 季別    | <b>_</b>  | 加總 - 銷售額  | <b>T</b>   |
| 25 |            | Fanny     |         | _        |            |       | 74  | 月份    |           |           |            |
| 26 |            | Finlay    |         | _        |            |       | 69  |       | row       |           |            |
| 27 |            | Fiona     |         |          | A          |       |     |       |           |           |            |
| 28 |            | Stephanie | 1       |          |            | 將     | 報表  | 延     | 期版面配置更新   | i     更 更 | 新          |
| 29 |            | Ted       | 2       |          |            |       |     |       | 1         |           |            |
| 30 | Class B 合計 |           | 2       | <b>T</b> | ния Ма     | deo   | Gro |       | -         |           |            |
| 31 | 總計         |           |         | <u> </u> | 山部 - Iviai | IKS   | Gio | up _  | ·         | 0         | (atrix)    |
|    |            |           | 4       | 0        | lass       |       | Gro | up A  | Group B   | Group C   | 總計         |
|    |            |           | 5       | C        | lass A     |       |     | 28    | 3 244     | 193       | 720        |
|    |            |           | 6       | С        | lass B     |       |     | 26    | 5 239     | 278       | 782        |
|    |            |           | 7       | <u> </u> | 割計         |       |     | - 54  | 8 483     | 471       | 1502       |
|    |            |           | -       |          |            |       |     |       |           |           |            |

| 5 | 57                            |
|---|-------------------------------|
|   | =INTERCEPT(y-values,x-values) |

| y-intercept (when x=0) |
|------------------------|
|                        |
|                        |
|                        |

60 Custom Format: (自訂格式)

G/通用格式

|                                                                                                    | # ##0                                                   | # ##0.00         |  |  |  |  |
|----------------------------------------------------------------------------------------------------|---------------------------------------------------------|------------------|--|--|--|--|
|                                                                                                    | <u> </u> #,##0  <br>_: _@ _                             | <i>#,##</i> 0.00 |  |  |  |  |
| * # ##0_00 _·_* # ##0_00 _· _                                                                                                    | <u></u>                                                 |                  |  |  |  |  |
|                                                                                                    |                                                         |                  |  |  |  |  |
| $\begin{array}{c} -5 & +, + + 0 \\ -5 & -5 \\ -5 & -5 \\ -5 $ | <u>,@</u><br>                                           |                  |  |  |  |  |
| $\frac{-5^{+} + + + 0.00}{+ + + + 0.00}$                                                                                                    |                                                         |                  |  |  |  |  |
| #,##0,-#,##0<br># ##0:[红卷] # ##0                                                                                                    | <b>ラ#,##∪,−ラ#,##∪</b><br>  よ# ##∩・「約丁存₁] よ# #っ          | #0               |  |  |  |  |
| #,##0,[紅巴]=#,##0                                                                                                    | <b>事#,##0,[紅巴]=\$#,#</b> #                              | #0               |  |  |  |  |
| #,##0.00;-#,##0.00                                                                                                    | \$ <i>#</i> , <i>##</i> 0.00;-\$ <i>#</i> , <i>##</i> 0 | .00              |  |  |  |  |
| #,##0.00;[紅色]-#,##0.00                                                                                                    | \$#,##0.00;-\$#,##0                                     | .00              |  |  |  |  |
| 0%                                                                                                    | ##0.0E+0                                                |                  |  |  |  |  |
| 0.00%                                                                                                    | # ?/?                                                   |                  |  |  |  |  |
| 0.00E+00                                                                                                    | # ??/??                                                 |                  |  |  |  |  |
| "US\$"#,##0_);("US\$"#,##0)                                                                                                    | "US\$"#,##0_);[紅色](                                     | ("US\$"#,##0)    |  |  |  |  |
| "US\$"#,##0.00_);                                                                                                    | "US\$"#,##0.00_);                                       |                  |  |  |  |  |
| ("US\$"#,##0.00)                                                                                                    | [紅色]("US\$"#,##0.00                                     | ))               |  |  |  |  |
| d-mmm                                                                                                    | d-mmmm-yy                                               |                  |  |  |  |  |
| mmm–yy                                                                                                    | m/d/yy                                                  |                  |  |  |  |  |
| e"年"m"月"d"日"                                                                                                    | e/m/d                                                   |                  |  |  |  |  |
| <b>уууу"年"m"月"d"</b> 日"                                                                                                    | yyyy/m/d                                                |                  |  |  |  |  |
| hh"時"mm"分"                                                                                                    | hh:mm                                                   |                  |  |  |  |  |
| hh"時"mm"分"ss"秒"                                                                                                    | hh:mm:ss                                                |                  |  |  |  |  |
| 上午/下午 hh"時"mm"分"                                                                                                    | hh:mm AM/PM                                             |                  |  |  |  |  |
| 上午/下午 hh"時"mm"分"ss"秒"                                                                                                    | hh:mm:ss AM/PM                                          |                  |  |  |  |  |
|                                                                                                    | yyyy/m/d hh:mm                                          |                  |  |  |  |  |
| mm:ss                                                                                                    | @                                                       |                  |  |  |  |  |
| mm:ss.0                                                                                                    | [h]:mm:ss                                               |                  |  |  |  |  |

61 自定清單 Auto Fill

**Horoscope?** Aquarius, Pisces, Aries, Taurus, Gemini, Cancer, Leo, Virgo, Libra, Scorpio, Sagittarius, Capricorn

星座? 水瓶,雙魚,白羊,金牛,雙子,巨蟹,獅子,處女,天秤,天蠍,人馬,山羊座

十二生肖?猴,雞,狗,豬,鼠,牛,虎,兔,龍,蛇,馬,羊

**顏色?**紅,橙,黃,綠,青,藍,紫

one, two, three, four, five, six, seven, eight, nine, ten, eleven, twelve, thirteen, fourteen, fifteen, sixteen, seventeen, eighteen, nineteen,twenty, thirty, forty, fifty, sixty, seventy, eighty, ninety 一二三四五六七八九十 I, II, III, IV, V, VI, VII VIII, XI, X, ..., L, D, M 1. 打開 Y:\F4-ICT\Seating-Plan-F4.xlsx 工作表: school

|           | В              | С                                     | D               | E          | F                     | G   | Н                                     | Ι                                                                                                    | Ţ                   | Κ |
|-----------|----------------|---------------------------------------|-----------------|------------|-----------------------|-----|---------------------------------------|----------------------------------------------------------------------------------------------------|---------------------|---|
| 1 班別      | 班號             | 英文姓名                                  | 中文姓名            | <u>性別</u>  | <u>學社</u>             |     | lass                                  | teacher                                                                                                    | max                 |   |
| 2 1A      | 1A01           | Chan Tai Man                          | 陳大文             | М          | L                     |     | 1A                                    | CNN/SCY                                                                                                    | 34                  |   |
| 3         |                |                                       |                 |            |                       |     | 1B                                    | CKC/YL₩                                                                                                    |                     |   |
| 4         |                | 1.從文字檔 scl                            | hool-2013       | 3-s.txt    |                       |     | 1C                                    | WYYS/CHW                                                                                                    |                     |   |
| 5         |                | · · · · · · · · · · · · · · · · · · · |                 |            |                       |     | 1D                                    | MKB/KTWY                                                                                                    |                     |   |
| 6         |                |                                       |                 |            |                       |     | 1                                     | CKS/LKSC                                                                                                    |                     |   |
| 7         |                | 2. 名稱万塊:                              | tudents         |            |                       |     |                                       | CCW/CHS                                                                                                    |                     |   |
| 8         |                | _3.利用 LEFT 抽                          | 取班別(            | e.g. 1A    | (,1B)                 |     |                                       | YYW/LLMF                                                                                                    |                     |   |
| 9 V       |                |                                       | 1               | 1          |                       |     |                                       | LG/LCH                                                                                                    |                     |   |
| 10        |                |                                       |                 |            |                       |     | $\mathcal{N}_{}$                      | КҮРН                                                                                                    |                     |   |
| 11        |                |                                       |                 |            |                       |     | *                                     | <u>₩</u> , ₩                                                                                                    | <b>1</b>            |   |
| 12        |                | 4.複製班別及                               | 移除重覆            |            |                       |     | · · · · · · · · · · · · · · · · · · · | 2014年前 - 1514 - 1514 - |                     |   |
| 13        |                | 5 利田 COUNT                            | TF 計質型          | 平人 童ケ・     |                       |     | 具种中国的工作                               | 炒陈里板 真科歌祖<br>▼                                                                                                    | 戸1开菜卉 1実施77/07<br>▼ | - |
| 14        |                | 0.10/11 000111                        | ··· u12+2       |            |                       |     |                                       | 資料工具                                                                                                    |                     |   |
| 15        |                |                                       | -               |            |                       |     |                                       |                                                                                                    |                     | _ |
| 16        |                |                                       |                 |            |                       | H H | 割                                     | FKY                                                                                                    |                     |   |
| 1/        |                | 6.凍結視窗:1                              | 32              |            |                       |     | 藏視窗                                   | IYM                                                                                                    |                     |   |
| 18        |                | 7.保護工作表                               |                 | 刑市  1元 図 . | <u>17</u> 19F##.71 /2 |     | 消隱藏視                                  | USL                                                                                                    |                     |   |
| 19        |                |                                       |                 |            |                       |     |                                       | LMCZ                                                                                                    |                     |   |
| 20        |                |                                       | -               |            |                       |     |                                       | WBSI                                                                                                    |                     |   |
| 21        |                |                                       |                 | 🚰 保護       | 3.共用活頁:               | 簿   |                                       | MSK<br>CVC                                                                                                    |                     |   |
| 22        |                |                                       |                 | 🚰 允許(      | 吏用者編輯:                | 範圍  |                                       | LICN                                                                                                    |                     |   |
| 23        |                | 1床碼 木硯<br>工作表                         | には見)度 共用<br>活更簿 | ; 🎲 追蹤(    | 參訂 ▼                  |     |                                       | CVV                                                                                                    |                     |   |
| 24        |                |                                       | 嫫               | 更          |                       |     |                                       | KCKB                                                                                                    |                     |   |
| 25        |                |                                       |                 |            |                       |     |                                       | CTHC                                                                                                    |                     |   |
| 20        |                |                                       |                 |            |                       |     |                                       | LKC                                                                                                    |                     |   |
| 28        |                |                                       |                 |            |                       |     |                                       | TMK                                                                                                    |                     |   |
| H A P H S | eat / Post / n | iamelist school 🖉                     | ,               |            |                       |     |                                       | DUIT                                                                                                    |                     | _ |

## 2. 文字檔 Y:\F4-ICT\school-s.txt

班號#英文姓名#中文姓名#性別#學社 1A01#Cheng Chun Ho#鄭駿浩#M#M 1A02#Choy Chung Yin#蔡仲賢#M#L ...

3. 工作表: namelist

|      |     | В2            | - (            |        | $f_{x}$ | 陳ノ             | 坟         |                   |   |
|------|-----|---------------|----------------|--------|---------|----------------|-----------|-------------------|---|
|      | А   | В             | С              | D      | E       | F              | G         | Н                 | I |
| 1    | 1A  | 班主任           | 英文名            |        |         |                |           |                   |   |
| 2    | 1   | 陳大文           | Anthony        |        |         |                |           |                   |   |
| 3    | 2   |               | Jacky          |        |         |                |           |                   |   |
| 4    |     |               | Victor         |        | Δ1      | - <del>-</del> | //⊏≢ Soot | ± Λ1              |   |
| 5    |     |               | Macro          |        | L. AI   | -⊥<br>÷••      | 1 40      | K AI              |   |
| 6    |     |               | Danny          | 4      | 4.学列    | 元・.<br>        | 1-40      | . स्टब्स् स्ट्रेस | - |
| 7    | •   |               | Ben            | 3      | 3.机片    | ₿ VI           | _OOKUP 抽  | 取 學生姓             | 名 |
| 8    |     |               | Bosco          | 4      | 1.名科    | 爵方:            | 塊:name    | list              |   |
| 9    |     |               | Tommy          |        |         |                |           |                   |   |
| 10   |     | $\mathbf{U}$  | Leo            |        |         |                |           |                   |   |
| I4 4 | ► N | Seat / Post ] | namelist / sch | 1001 / | 2/      | <u> </u>       | <u> </u>  | <u> </u>          |   |

## **4.** 工作表: seat

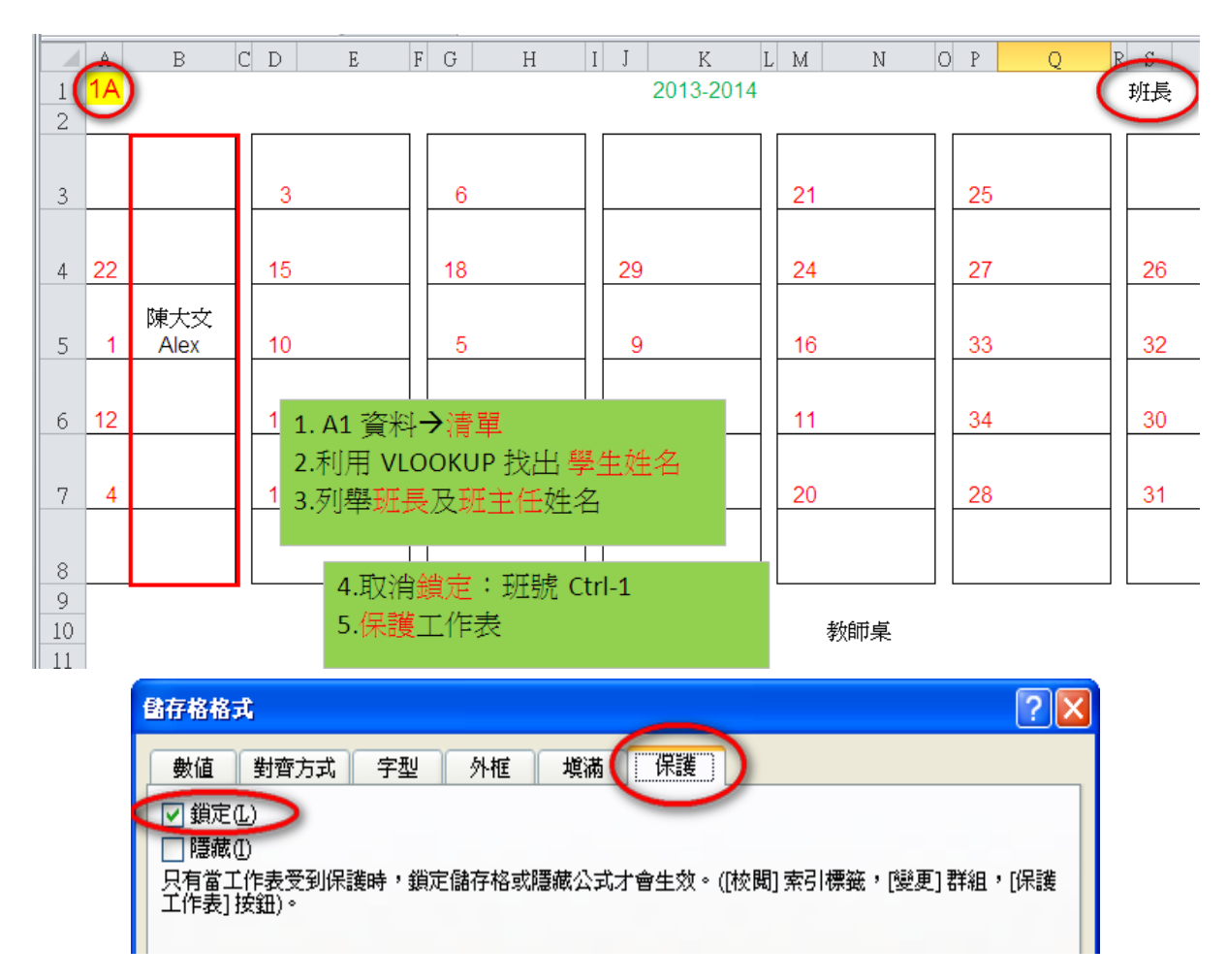

- 5. 額外練習:利用 MS Word 把文字檔內#號轉為 \_\_\_\_\_ (tab),再於 Excel 貼上。
- 6. 額外練習:製作班分紙 class-list.xlsx。

|   | A      | В         | C         | D      | E          | W      |
|---|--------|-----------|-----------|--------|------------|--------|
| 1 | 滅貧利是損  | 款表格:      |           |        | SCY/YLW    |        |
| 2 | 班別/學 - | 姓名 🕤      | ✔參加/不參加 🐃 | 回條 🗸 🕤 | ***** \$ ~ | 需要收據 - |
| 3 | 1A01   | 鄭駿浩       |           |        |            |        |
| 4 | 1A02   | 蔡仲賢       |           |        |            |        |
| 5 | 1A03   | 侯澤旭       |           |        |            |        |
|   | 1101   | ALL MALAN |           |        |            |        |

重溫: =VLOOKUP(\_\_\_\_, \_\_\_\_, FALSE)

=IF(A1\_\_\_\_, "Fail", "Pass")

#### 保留字

#### 數據庫(SQL指令 — 建基於 SQL-92 標準)

| 常數  | TRUE, FALSE                                                              |
|-----|--------------------------------------------------------------------------|
| 運算符 | +, -, *, /, >, <, =, >=, <=, <>, %, _ , ' , AND, NOT, OR                 |
| SQL | ABSOLUTE (ABS), AVG, INT, MAX, MIN, SUM, COUNT, AT, CHAR_LENGTH (LEN),   |
|     | LOWER, TRIM, SPACE, SUBSTRING (SUBSTR/MID), UPPER, AS, BETWEEN, BY, ASC, |
|     | DESC, DISTINCT, FROM, GROUP, HAVING, LIKE, NULL, ORDER, SELECT, WHERE    |

#### 電子試算表

| 常數  | TRUE, FALSE                                                                |
|-----|----------------------------------------------------------------------------|
| 運算符 | +, -, *, /, <, >, =, <>, <=, >=                                            |
| 函數  | ABS, INT, RAND, SQRT, ROUND, AND, NOT, OR, CHAR, CONCATENATE (&), ISBLANK, |
|     | LEFT, LEN, LOWER, MID, PROPER, RIGHT, TEXT, TRIM, UPPER, VALUE, AVERAGE,   |
|     | COUNT, COUNTA, COUNTBLANK, COUNTIF, MAX, MIN, RANK, SUM, SUMIF, FIND,      |
|     | VLOOKUP, IF                                                                |

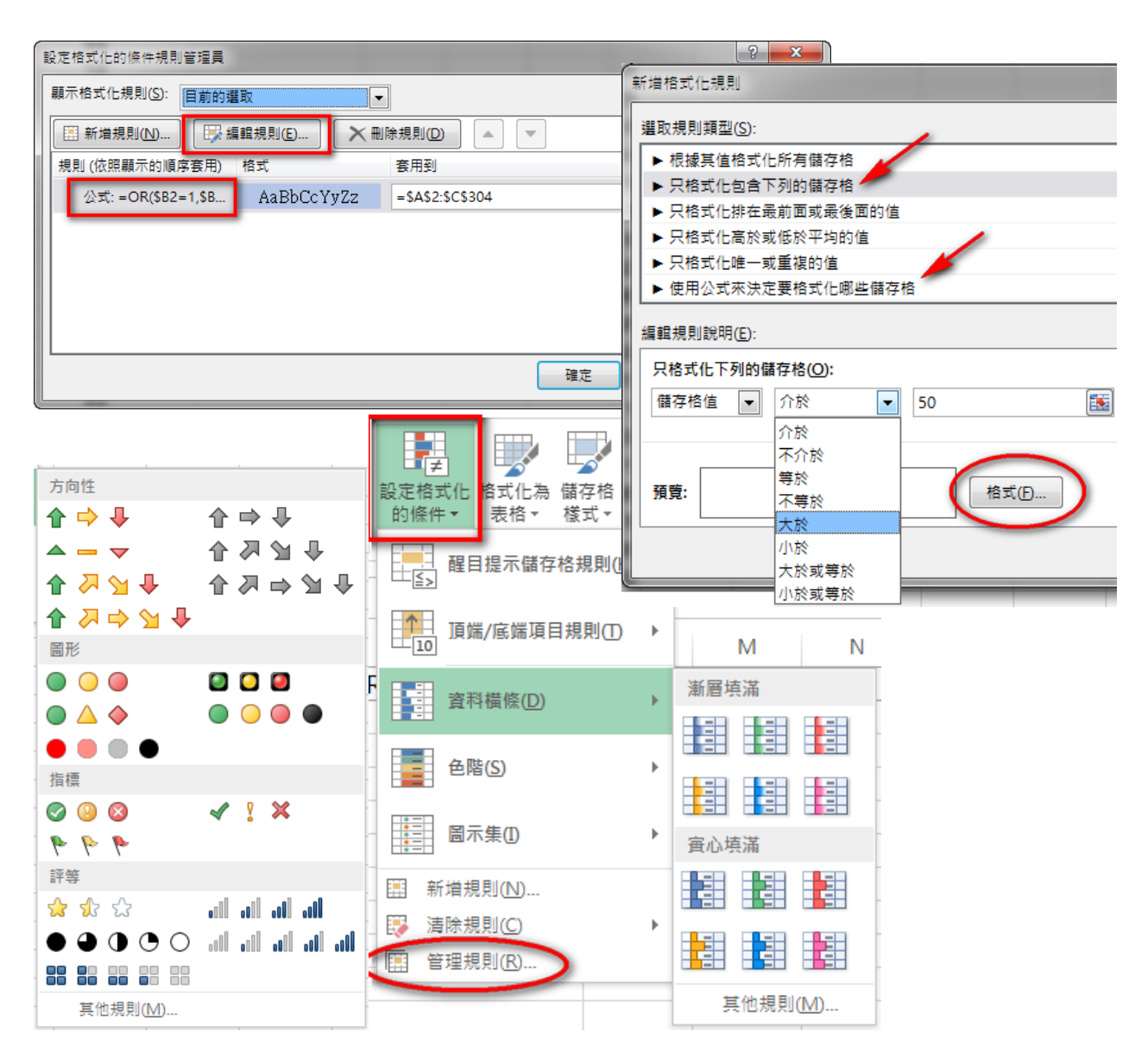